# ÍNDICE

| Histórico do VB .       | •     | •     | •    | •     | •    | • | .2  |
|-------------------------|-------|-------|------|-------|------|---|-----|
| Novidades do VB4.       | •     | •     | •    | •     | •    | • | .3  |
| Novidades do VB5.       | •     | •     | •    | •     | •    | • | .4  |
| O Que é o VB? .         | •     | •     | •    | •     | •    | • | .8  |
| Rodando o VB5 .         | •     | •     | •    | •     | •    | • | .9  |
| A ToolBox do VB .       | •     | •     | •    | •     | •    | • | .15 |
| A Janela de Projeto.    | •     | •     | •    | •     | •    | • | .17 |
| A Janela de Propriedade | es    | •     | •    | •     | •    | • | .17 |
| A Janela do Form .      | •     | •     | •    | •     | •    | • | .18 |
| Passo-a-Passo para a Cr | iação | de u  | ma A | plica | ição | • | .19 |
| A Janela de Cógido.     | •     | •     | •    | •     | •    | • | .21 |
| Criação de Menus .      | •     | •     |      | •     | •    | • | .22 |
| Principais Controles do | VB5   | •     |      | •     | •    | • | .25 |
| Eventos Comuns .        | •     | •     |      | •     | •    | • | .27 |
| Propriedades Gerais     | •     | •     | •    | •     | •    | • | .28 |
| Variáveis               | •     | •     | •    | •     | •    | • | .31 |
| Constantes              | •     | •     |      | •     | •    | • | .33 |
| Escopo                  | •     | •     |      | •     | •    | • | .35 |
| Estruturas e Loops .    | •     | •     |      | •     | •    | • | .38 |
| Subprocedimentos e Fui  | nções | •     | •    | •     | •    | • | .41 |
| Depuração do Código     | •     | •     | •    | •     | •    | • | .45 |
| Criando Base de Dados   | via D | ata N | Aana | ger   | •    | • | .46 |
| Dicas e Macetes .       | •     | •     | •    | •     | •    | • | .47 |
| Agradecimentos .        | •     | •     | •    | •     | •    | • | .55 |
| Bibliografia            | •     | •     | •    | •     | •    |   | .56 |

## HISTÓRICO

O **BASIC** surgiu já há algum tempo, foi o pontapé inicial na carreira de Bill Gates, quando largou a faculdade com um amigo para fundar a **MICROSOFT** e fazer em duas semanas um interpretador para o **BASIC**, primeiro produto a ser comercializado pela Microsoft. Por esta empreitada conseguiu que a IBM, que estava lançando o seu PC e não esperava tanto sucesso, a permissão para fazer o sistema operacional deste computador, o MS-DOS, que marcou o início do monopólio da Microsoft.

No Brasil, muita gente entrou em contato com ele na década passada com os finados computadores MSX, TK90X, TK2000 e CP500, que o utilizavam como linguagem de programação. Nesta época era comum nos programas o uso descarado e extensivo do comando GOTO, que tornava um programa de algumas dezenas de linhas muito confuso e ilegível.

Quando o Windows se tornou padrão, pensava-se que a programação para este ambiente só seria possível com linguagens como C, sendo impossível alguma pessoa com pouca experiência fazer um programa por mais simples que fosse. Foi aí que surgiu o VB, com um novo BASIC, não mais aquele confuso, mas um estruturado e bem mais poderoso. Tornou-se a linguagem mais utilizada em todo o mundo, sendo considerada uma das causas do sucesso do Windows. Hoje (02/1998) temos em torno de 3 milhões de desenvolvedores de Visual BASIC.

Escrito originalmente em 1987 por Alan Cooper (através de um programa com nome Ruby, que unido ao **Quick BASIC** deu origem ao **Visual BASIC**). Foi lançado em 1991 com a versão 1.0. Em outubro de 1992 veio a versão 2.0. Está atualmente (02/98) na versão 5.0 (lançada em 01/96).

#### **OBJETIVO DO DESENVOLVIMENTO DE SOFTWARE**

"Gerar soluções em tecnologia de informação para que empresas fiquem mais organizadas, produtivas e competitivas e para que usuários trabalhem menos e com mais comodidade e prazer. Como também desenvolver soluções que venham ajudar nas mais diversas áreas que afetam indivíduos: educação, lazer, cultura, etc."

## **NOVIDADES DO VB 4.0**

- Versão em 16 e 32 BITs nas edições Standard, Professional e Interprise;
- O VB 4.0 de 16 BITs roda em qualquer Windows enquanto que o de 32 BITs roda apenas no 95 e no NT 3.51 ou superior;
- O VB 4.O de 16 BITs continuará com as APIs do 3.x sem alterações, enquanto que o de 32 terá todas elas alteradas para as de 32 BITs (Case-sensitive e com duas versões para cada função: uma ANSI sujo nome é acrescido do sufixo "A" e uma versão Unicode cujo nome é acrescido do sufixo "W" de wide). Mudaram as bibliotecas centrais Kernel passou para Kernel32, User para User32, GDI para GDI32.

(Ex. *GetWindowsDirectory da lib Kernel* passa para *GetWindowsDirectory A da lib Kernel32*);

- Lê ainda .MAK mas agora gera .VBP;
- Botão direito tem mais força;
- Object Browser;
- Custon Controls (OCX no lugar das VBX);
- Não mais trabalha com as VBX. As que trouxer correspondentes atualiza enquanto que os de terceiro devem ser atualizadas com esses;
- Datamanager e Datacontrol mais rápidos e mais fáceis de usar;
- Compilação condicional (um mesmo projeto pode ser desenvolvido para rodar tanto em ambiente de 16 quanto de 32 BITs), desde que as duas versões do **VB** estejam instaladas;
- Cria agora OLE DLL;
- Compatível com o VBA 2.0;
- Controles:
  - ImageList (cria coleção de imagens), ListView (lista de itens), RichText, SSTab (painéis com abas), StatusBar (colocar barra de status em aplicativos), ToolBar (cria barras de ferramentas), TreeView (lista ordenada hierarquicamente), TabFrames (abas ou guias).
- Na edição Interprise: aplicações cliente-servidor e para equipes de desenvolvimento; acesso a dados em bases remotas;
- Criação de Módulos de Classes;
- Add-ins (automatizar tarefas do programador);
- 3D para propertie aparência;
- Personalizar propriedades (possibilidade de criar novas propriedades);

## **NOVIDADES DO VB 5.0**

- Novas construções de linguagem (For... Each ou With... End With);
- Public substituído por Global;
- Standard EXE (Abre EXE com Forms, Módulos, etc.);

- ActiveX: EXE, DLL e Control (ActiveX – construtor de servidores OLE); Controles customizados agora podem ser produzidos no **VB** e utilizados em qualquer programa para Windows que os aceite;

- Propriedade de Formulário *StartUp Position* (podemos centralizar com ela o form);
- Todas as janelas agora estão integradas em uma só (podendo ser separadas como antes);
- A Caixa de Ferramentas (ToolBox) pode agora receber outras Abas (Tabs), basta clicar com o botão direito sobre a ToolBox Components para adicionar;
- Pode abrir mais de um projeto por vez (File Add Project);
- A janela Propertie agora pode ser listada por ordem alfabética ou por categoria (como no Access);
- Layout do Formulário Preview do Form;

#### EDIÇÃO DE CÓDIGO:

- AutoList Members (opção para exibir lista de **Método**s e properties ao escrevermos o nome de um objeto;
- Source Safe;
- Auto Quick Info (ao escrever nomes de funções aparecem seus parâmetros);
- Auto Data Tips (ao debugar vê valor da variável onde está o cursor);
- Drag-and-Drop Text Editing (copiar ou mover parte do Código selecionado. Ctrl para copiar);
- Barras de Edição (Botão direito sobre as barras de ferramentas);
- Replace All (cuidado, fazer com muita atenção);
- Compila realmente (coloca para código máquina: Menu Project Project Propertie Compile); existem sete tipos de compilação, além de ainda poderem ser gerado os velhos p-codes. Até o VB4, na janela Make EXE File, não restava nada mais a ser feito do que clicar o botão OK, agora você pode "regular" o executável, como:
  - \* produza um compilado o mais rápido possível, embora fique de tamanho maior;
  - \* produza um compilado de tamanho menor, embora fique mais lento;
  - \* produza um compilado que explore melhor o processador Pentium;
  - \* etc.

Num teste feito na versão beta, o executável compilado concluiu um cálculo em 2 segundos, enquanto o interpretado levou um minuto. Mas a coisa não é sempre assim.

- Executável menor e programa mais rápido;
- Gera Código apenas em 32 BITs (diferente do 4.0);
- Novos tipos de dados: Object, Byte, Variant Decimal, entre outros.

### **OUTRAS NOVIDADES:**

- O editor de **Código**, aquela janela onde você escreve o programa, ficou inteligente, quando você começa a escrever um comando, ele já mostra a sintaxe e escreve para você (basta clicar), não é preciso mais ver a ajuda. Esta novidade foi relatada por um programador americano que testou a versão beta como inacreditável;

- Wizards que ajudam você a fazer o programa. Por exemplo, todo editor de texto tem uma janela principal com os menus arquivo, novo, abrir, salvar... toolbar com a figura da pasta aberta para abrir, figura do disquete para salvar, uma janela de ajuda, etc. Com o wizard, você seleciona um tipo de programa que o VB 5.0 gera as janelas, menus, botões, toolbars que são comuns a aquele tipo de aplicação, cabendo ao programador a alterar a interface segundo as suas necessidades e escrever o Código. Acessados ao abrir o VB5.

- Criação de OCXs para a Internet; do mesmo modo que um programador de Java pode fazer uma applet, o programador de VB pode fazer sua OCX que rode numa página HTML, são estes os chamados controles ActiveX, que só podiam ser feitos em C ou Java.

- Você não vai mais precisar aprender Java para poder criar uma home page interativa, porque com o **VB** 5, que tem os controles TCP/IP do Internet Control Pack, seus programas vão poder ser rodados dentro do Internet Explorer.

- Controles para INTERNET:

*Internet Transfer Control* Winsock e WebBrowser Única propriedade: MDIChild = False

#### FAZER DOWNLOAD (RECEBER ARQUIVO VIA INTERNET):

*Inet1.Execute* "<u>FTP://ftp.microsoft.com</u>", "*GET disclaimer.txt* c:\windows\temp\disclaimer.txt"

#### FAZER UPLOAD (ENVIAR ARQUIVO VIA INTERNET):

Inet1.Execute "FTP://ftp.microsoft.com","PUT riba.txt

c:\windows\temp\riba.txt"

- Suporte a vários padrões gráficos, como jpg, gif, gif animado, pcx, tif e gráficos

3D.

- Interface drag n' drop.
- Suporte a múltiplos DBEngines.
- Suporte a vários resource files.
- Suporte a polimorfismo.
- Suporte a um tipo especial de herança.

### **OUTRAS INFORMAÇÕES:**

Ainda será preciso a runtime vbrun500.dll Lançamento em janeiro de 96. Só vão poder ser gerados programas 32-bit.

No menu New Project agora existem várias opções, além disso, é permitido trabalhar com vários projetos ao mesmo tempo, isto quer dizer que é possível fazer um OCX enquanto ao mesmo tempo ele pode estar sendo testado em outro projeto ao mesmo tempo.

A Microsoft já disponibilizou o VB5 Control Creation Edition para download gratuito no seu site, que é uma edição "light" do VB5 e não gera executável. O tamanho é aproximadamente 6 MB, para quem tem um acesso rápido vale a pena.

Entre outras opções, a segunda versão do **Visual BASIC** para Windows 95 (a primeira foi a **4.0**), destacam-se aquelas referentes à criação de arquivos DLL e OCX, que são bibliotecas de comandos e ferramentas voltadas para o **Visual BASIC**, a ferramenta de criação de formulários referentes à banco de dados, a nova interface, que permite que se trabalhe em mais de um projeto ao mesmo tempo e muitas opções que permitem a reciclagem de **Código**, diminuindo o trabalho do programador.

Quanto a criação de DLL e OCX, este trabalho foi muito facilitado, uma vez que nas versões anteriores, era necessário se trabalhar com linguagens como o **Visual** C++ e o Delphi. Agora, existe um **Módulo** que compila o **Código** fonte para DLL ou OCX.

Uma das grandes deficiências apontadas por programadores experientes era a dificuldade de se gerar um formulário no estilo Access para o **Visual BASIC**. Era necessário muito trabalho de interligação entre a tabela Access e os objetos **Visual BASIC**. Agora, existe um Wizard (assistente) que facilita e muito esta tarefa.

Na interface, houve sensíveis mudanças, com o uso de vários projetos ao mesmo tempo, o que torna a interação entre os projetos muito mais rápida. Neste sentido, a janela de propriedades, velha conhecida de qualquer programador em **Visual BASIC**, foi remodelada, apresentando as propriedades em ordem alfabética, como nas versões anteriores, ou na versão por categorias, deixando agrupadas propriedades de layout, de dados, etc., como no Microsoft Access, por exemplo.

Aproveitando o assunto de vários projetos ao mesmo tempo, uma das melhores vantagens do **Visual BASIC** 5.0 foi a interligação entre os projetos: caso um form que esteja sendo usado por mais de um projeto seja alterado, o **Visual BASIC** avisará ao usuário dessa alteração e de que possivelmente poderá haver erro em algum projeto, uma vez que as propriedades não se cruzarão corretamente.

### **CONHECIMENTO EXIGIDO PARA APRENDIZADO**

Normalmente, quando alguém pensa em fazer um programa para computador, já é um usuário com certa experiência. De programação mesmo, não é preciso saber nada (se bem que quem já sabe **BASIC** terá muito mais facilidade).

O conhecimento do inglês (mesmo que superficial) seria interessante, pois os comandos do **VB** são derivados desta língua e o help do **VB** (muito bom, por sinal) é todo em inglês. (Palavras emprestadas de uma página da INTERNET no Brasil (do programador em VB, Leandro Motta Barros, de quem tive ajuda substancial para esta apostila).

# **O QUE É O VISUAL BASIC?**

É uma linguagem de programação **Visual** orientada a objetos (a partir da versão 4.0). Até a versão 3.0 ele era orientado a **Evento**s.

Aquela primeira frase quer dizer mais ou menos que com o **VB** é possível fazer programas para Windows utilizando programação orientada a objetos (OOP).

O que são objetos?

Objetos são coisas definidas por CLASSES e que possuem propriedades, Métodos e Eventos. Uma janela, um botão e um banco de dados são objetos. Mas para entender bem o que é um objetos ainda é preciso definir as tais das propriedades, dos Métodos e dos Eventos:

Comecemos pelas **Classes**. Uma janela é muito diferente de um botão, mas os dois são objetos. Isso acontece porque eles são definidos por **Classes** diferentes. **Classes** definem um objeto a grosso modo. Definem suas propriedades, seus **Métodos** e seus **Eventos**. **Classes** são os moldes dos objetos.

Um botão pode ser diferente do outro (maior ou menor, com uma legenda diferente...). Mas como isso é possível se eles pertencem à mesma classe? Porque suas propriedades são diferentes. As propriedades definem características mais específicas dos objetos. Um botão tem, por exemplo, propriedades que determinam sua altura, sua largura e sua legenda.

Um **Método** é uma coisa, uma função, uma ação que age sobre um objeto. Por exemplo, se tivermos uma lista (tipo as listas de tópicos no "procurar" da ajuda do Windows), adicionamos ou removemos itens através de **Método**s. Ou ainda, se quisermos mover um certo objeto pela tela, poderíamos usar um **Método**.

Por fim, o **Evento**. Digamos que em um certo programa, pressionamos um botão e um Beep é emitido. Como o programa sabe quando apertamos o botão? Ele sabe porque quando um objeto da classe botão é clicado, é gerado um **Evento**. E é a esse **Evento** que está associado o **Código** (comandos) que produzirá o beep. Ocorrem também **Evento**s, por exemplo, ao modificarmos o texto de uma caixa de texto ou ao mover o cursor do mouse sobre uma janela.

Só para ficar mais claro, um exemplo não muito nobre: digamos que haja uma classe "Galinha". Um objeto Galinha poderia ter a propriedade "Idade", uma propriedade "CorDasPenas" e uma propriedade "Nome". Ela teria um **Método** "PoeOvo" e um **Método** "Cacareja". E ela geraria **Evento**s ao dormir ao acordar e ao ser ameaçada.

## **RODANDO O VB 5.0**

Basta clicar em Iniciar – Programas – Visual BASIC 5.0.

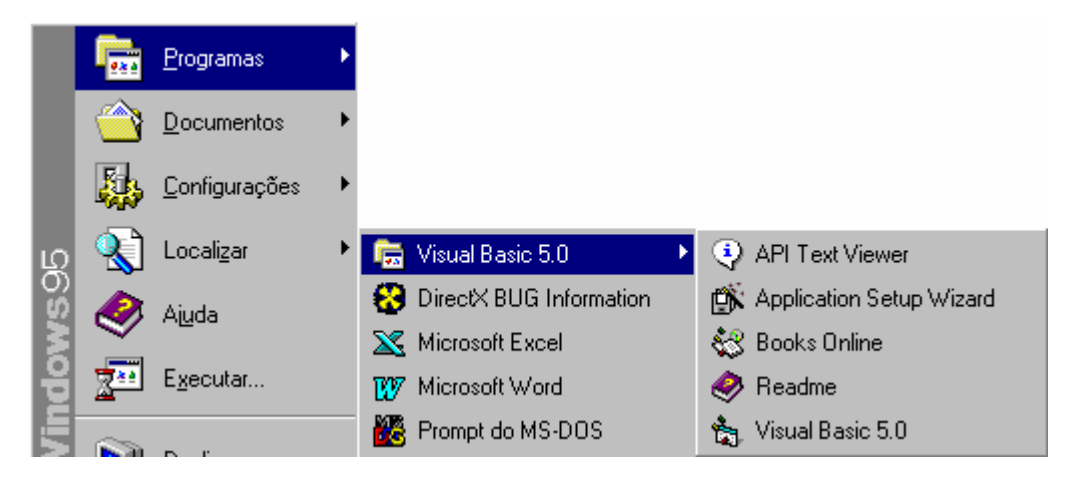

Observamos que o Grupo do VB 5.0 tem cinco itens:

#### 1)API Text Viewer

| Prext API Viewer - C:                                                                                                    | \Program Files\M               | licrosoft Visual Basic\winapi\Win |
|----------------------------------------------------------------------------------------------------|--------------------------------|-----------------------------------|
| <u>F</u> ile <u>E</u> dit <u>H</u> elp                                                                                                    |                                |                                   |
|                                                                                                    | •                              |                                   |
| Constants                                                                                                    |                                |                                   |
| A⊻ailable Ite Declares                                                                                                    |                                |                                   |
| AUXCAPS Types                                                                                                    |                                | <b>_</b>                          |
| DRVCONFIGINFO                                                                                                    |                                |                                   |
|                                                                                                    |                                |                                   |
| MCI_ANIM_OPEN_PARI                                                                                                    | ИS                             |                                   |
| MCI_ANIM_PLAY_PARM                                                                                                    | 15                             |                                   |
| MCLANIM_RECT_PARI                                                                                                    | 45<br>45                       |                                   |
| MCI_ANIM_UPDATE_P/                                                                                                    | ARMS                           |                                   |
| MCI_ANIM_WINDOW_P                                                                                                    | ARMS                           | <b>•</b>                          |
| Solocted Itoms:                                                                                                    |                                |                                   |
| Sejecieu items.                                                                                                    |                                |                                   |
|                                                                                                    |                                |                                   |
|                                                                                                    |                                |                                   |
| MC_ANIM_OPEN_PARI<br>MC_ANIM_PLAY_PARI<br>MC_ANIM_RECT_PARI<br>MC_ANIM_STEP_PARI<br>MC_ANIM_UPDATE_P/<br>MC_ANIM_UPDATE_P/<br>MC_ANIM_WINDOW_P | MS<br>IS<br>MS<br>ARMS<br>ARMS |                                   |

Onde podemos visualizar as APIs do **Windows**: suas **constantes**, **declarações** e **tipos de dados**. O mais importante desse utilitário é que podemos selecionar qualquer parte daqui e copiar e colar no **Código** do projeto do **VB**.

#### 2) O segundo item é o Aplication Setup Wizard

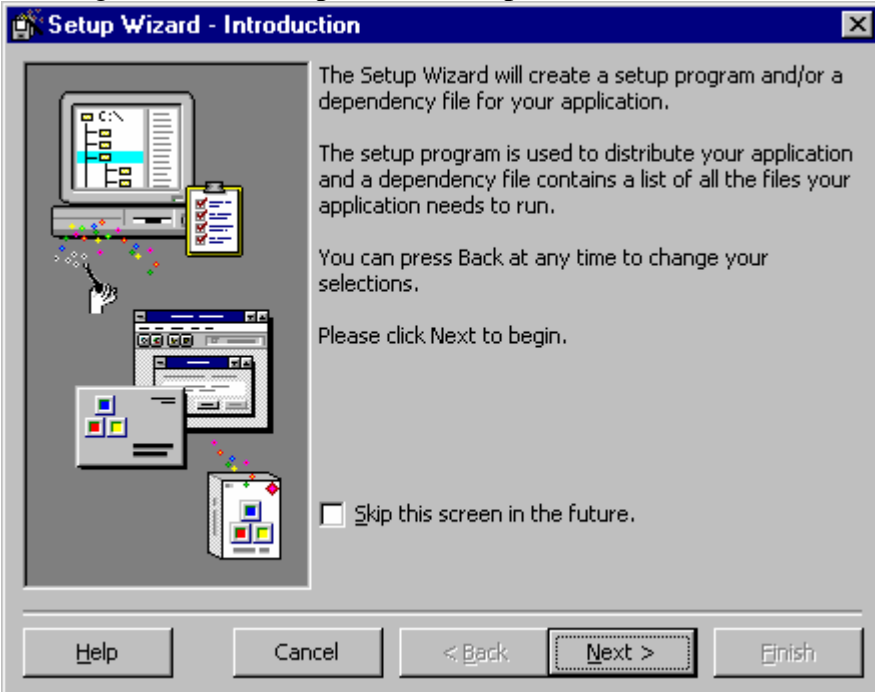

Este utilitário é o Assistente responsável pela geração dos discos (disquete ou Cd) instaladores do programa desenvolvido no **VB**. Também chega a gerar o **executável**, se assim o desejemos.

3) **Crystal Report** é o gerador de relatórios do **VB**. Desenvolvido pela Seagate (a mesma dos HDs) ele agiliza o desenvolvimento de **relatórios**, tornando essa tarefa menos trabalhosa que sua construção através de **Código**. Pode estar no Grupo do VB ou não, depende da instalação (no nosso caso não foi instalado).

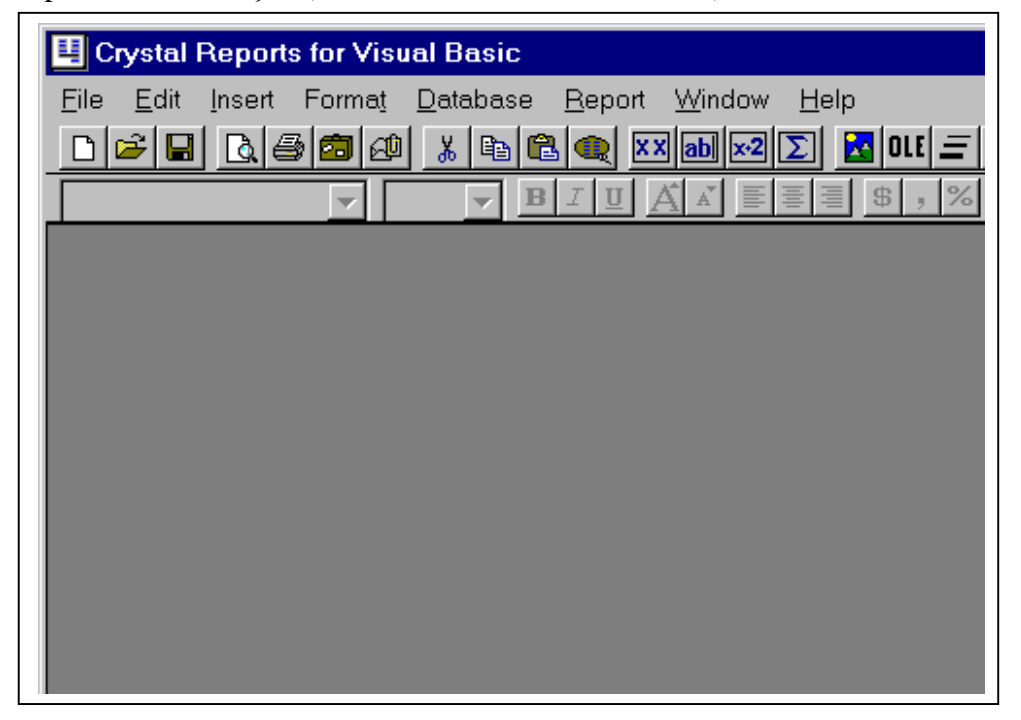

**Books Online** – São arquivos de Help existentes no CD de instalação e que podem ser Instalados ou não no disco rígido e consultados através deste item.

4) Readme, arquivo de Help que traz inúmeras informações importantes:

| Help Topics: Visual Basic 5 RC1 Help                                                                                         | ?  | × |
|----------------------------------------------------------------------------------------------------|----|---|
| Contents Index Find                                                                                                    |    |   |
|                                                                                                    |    |   |
| Click a book, and then click Open. Or click another tab, such as Index.                                                      |    |   |
|                                                                                                    |    |   |
| Automation Manager may be disabled after uninstalling VB4                                                                    |    |   |
| Building .Exe files that use the MS Forms 2.0 designer                                                                       |    |   |
| Page fault error with multiple Async connections and Microsoft's Uracle drive<br>Setup Wizard: Setting up ActiveX components | er |   |
| Toobar button tooltip text is a number instead of the text when using a reso                                                 |    |   |
|                                                                                                    |    |   |
|                                                                                                    |    |   |
|                                                                                                    |    |   |
|                                                                                                    |    |   |
|                                                                                                    |    |   |
|                                                                                                    |    |   |
|                                                                                                    |    |   |
|                                                                                                    |    |   |
|                                                                                                    |    |   |
| Close Print Cance                                                                                                    | el |   |

5) O quinto item é o próprio **VB 5.0**, que ao ser ativado abre a janela abaixo, onde devemos escolher o tipo de projeto que desejamos criar, abrir um existente ou os mais recentes:

|                                      | Micro                | soft<br>Sual Ba           | asic                   | E.                       |
|--------------------------------------|----------------------|---------------------------|------------------------|--------------------------|
| ew Existing                          | Recent               |                           |                        | • *                      |
| Ď                                    | 27                   | 2                         |                        | 2                        |
| Standard EXE                         | ActiveX EXE          | ActiveX DLL               | ActiveX<br>Control     | VB Application<br>Wizard |
|                                      |                      |                           |                        |                          |
| VB Enterprise<br>Edition<br>Controls | Addin                | ActiveX<br>Document DLL [ | ActiveX<br>Document EX | Æ                        |
|                                      |                      |                           |                        | <u>O</u> pen             |
|                                      |                      |                           |                        | Cancel                   |
|                                      |                      |                           |                        | Help                     |
| Don't show this d                    | lialog in the future |                           |                        |                          |

Após escolher a opção padrão **Standard EXE** aparece a tela abaixo, que é o ambiente de programação do Visual Basic 5.0 Edição Interprise:

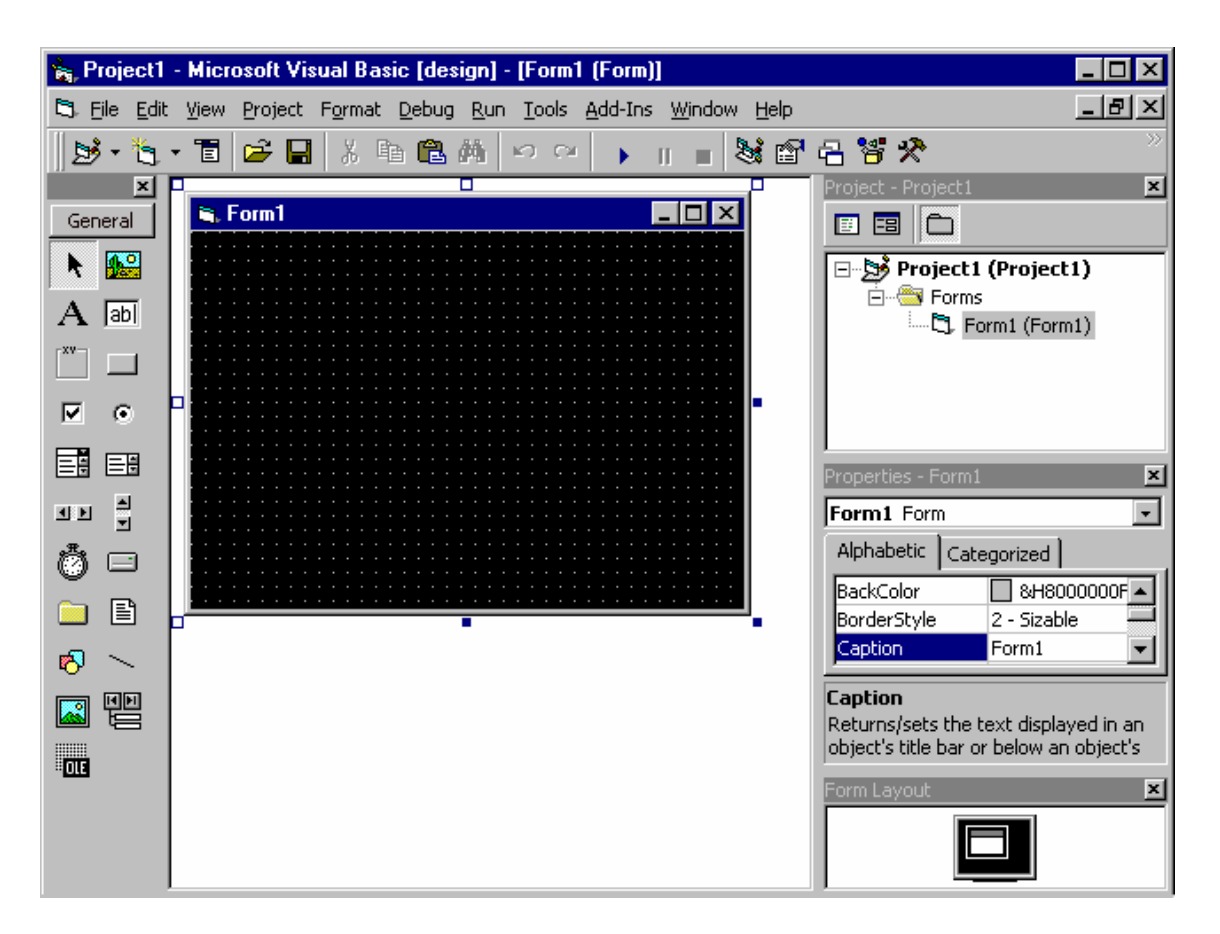

Todas as janelas acima (**Principal**, **ToolBox**, **Projeto**, **Propriedades e Formulário**) são exibidas por default.

\* Toolbox - Providencia um conjunto de ferramentas que você usa durante o projeto para colocar controles dentro de seu form (janela de interface com o usuário).

\* Menu Bar - Mostra os comandos usados para construir a sua aplicação.

\* Form - É a janela na qual você irá construir a interface da sua aplicação. No form você irá adicionar controles , gráficos , figuras que irão criar a aparência final da sua aplicação.

• Project Window - Lista os forms , Módulos de Código.

•

\* Properties Window - Lista as propriedades existentes para um form ou outro controle selecionado. Uma property (propriedade) é um valor ou característica associada a um objeto tais como tamanho, caption ou cor.

# A TOOLBOX DO VB5:

(A ToolBox que aparece na próxima página é do VB4).

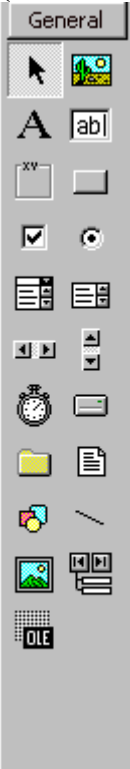

**B)** Agora a **força** do **VB**, a janela **TOOLBOX** (Caixa de Ferramentas) - é a janela que traz os **Controles** (as ferramentas no **VB**)

| k   |             | P<br>A | k   | <ul> <li>- Pointer – Não é um Controle, mas uma ferramenta que serve para mover e dimensionar Controles;</li> <li>- PictureBox – Exibir figuras ou ícones nos</li> </ul> |
|-----|-------------|--------|-----|----------------------------------------------------------------------------------------------------|
| abl | <b>XV</b> - |        |     | Formulários. Também responde ao Evento click.                                                                                                    |
|     | ۲           | E      |     | - Label – Etiqueta ou rótulo, exibe um texto que não                                                                                                    |
| Ē   | ٩₽          | Ì      | A   | pode ser editado pero usuario. Oso: Titulos.                                                                                                    |
| Ö   |             |        |     | - <b>TextBox</b> – Exibe uma área onde o usuário pode digitar texto.                                                                                                    |
|     | В           | $\geq$ | abl |                                                                                                    |
|     | 閏           | σ      |     | - Frame – Moldura para agrupar Controles para que                                                                                                    |
| Ē   | æم          | ۳,     |     | funcionem de forma lógica.                                                                                                    |
|     | -           |        |     | - CommandButton – Botão de Comando. Executa                                                                                                    |
| m   | =3          | 225    |     | ação ao ser clicado.                                                                                                    |

- CheckBox – Pode assumir valores falso ou verdadeiro. Em um mesmo
 Formulário vários CheckBoxes podem assumir o valor verdadeiro ao mesmo tempo.

۲

- **OptionButton** – Pode também assumir valores falso/verdadeiro, mas em um mesmo **Formulário** somente um **OptionButton** pode assumir o valor verdadeiro.

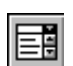

- **ComboBox** – Combina caixa de texto com caixa de listagem. O usuário pode digitar a informação como também pode encolher da lista.

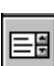

- ListBox – Exibe uma lista de itens que o usuário pode selecionar.

|  | ٩Þ | ৰাচ |
|--|----|-----|
|--|----|-----|

- **ScrollBar** Horizontal e Vertical – Permite selecionar com o mouse um determinado valor numa faixa de valores.

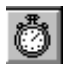

- Timer – Controla intervalos de tempo determinados pelo programador.

- DriveListBox – Exibe uma lista de drives onde o usuário pode selecionar um.

- **DirListBox** – Exibe uma lista de diretórios (pastas) e permite que o usuário selecione um.

| E. | - | - |   |   |
|----|---|---|---|---|
| L  | = | - | Ľ | 1 |
| L  | = | - |   | L |
| L  | = |   | - | L |
|    | Γ | Γ | E | E |

- FileListBox – Idem para arquivos.

| I | R    |
|---|------|
| I | - U- |

- Shape – Adiciona diversas formas geométricas ao Formulário.

| $\sim$ |  |
|--------|--|
| -      |  |

- Line – Adiciona linhas a Formulários.

- Image – Exibe figuras ou ícones e funciona como um CommandButton quando clicado.

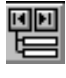

- Data – É o DataControl, que permite conectar-se a um Banco de Dados existente para extrair manipular as informações contidas neste.

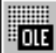

Incorpora objetos de outros aplicativos em um Formulário.

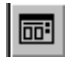

- **CommonDialog** – Exibe um conjunto de caixas de diálogo comuns no **Windows**, abrir arquivo, imprimir, fontes, salvar, etc.

|  |   | 1 |
|--|---|---|
|  | I | L |

- ToolBar – Contem uma coleção de Botões e é utilizado para criar Barras de Ferramentas que estão associadas com uma aplicação.

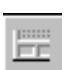

- StatusBar – Cria uma Barra de Status para um programa com até 16 painéis contidos em uma coleção de painéis.

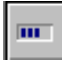

ProgessBar – Barra que indica o progresso de uma operação.

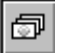

- ImageList – Contém uma coleção de objetos ListImage. Para exibir imagens.

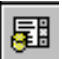

 - DBList – Automaticamente preenche uma lista com campos de um DataControl e opcionalmente passa o campo selecionado para um segundo DataControl. O DBCombo é similar mas permite editar o campo selecionado.

- **DBGrid** – Exibe e manipula uma série de linhas e colunas representando **Registros** e **Campos** de um objeto **Recordset**.

## **C) A JANELA DE PROJETO**

As características do ambiente Windows (interface gráfica, janelas, objetos, **Eventos**, mouse, ícones, botões, etc.) são trabalhadas no **Visual BASIC**. O ponto de partida do para o desenvolvimento do **Visual BASIC** é uma janela – o **Formulário**. Realmente uma janela é a interface entre o programa e o usuário. Ela interage com o usuário. Um **PROJETO** é um conjunto de arquivos que compõem a aplicação. Estes arquivos que compõem a aplicação podem ser visualizados na janela **Projeto** do VB (Project Window).

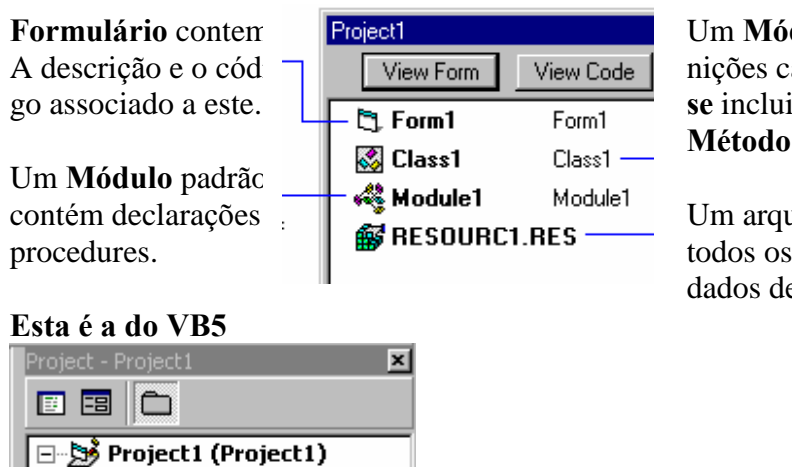

Esta é a do VB4

Um **Módulo Class** contém as definições características de uma **Classe** incluindo suas propriedades e **Método**s.

Um arquivo **Resource** pode conter todos os Bitmaps, strings e outros dados de um projeto.

Para poder compartilhar Código em todo o projeto deve-se colocar este Código em um Módulo e declarar a Procedure como Global.

O ambiente de programação do **Visual BASIC** provém inúmeras ferramentas para auxiliar no desenvolvimento de aplicações gráficas: Formulários, Caixa de Ferramentas (Controles), Paleta de Cores, Propriedades, **Evento**s predefinidos, Janela de **Módulo** interativa e com help on-line, Object Browser, API Viewer, Setup Wizard, etc.

# **D) A JANELA DE PROPRIEDADES**

Esta é do VB4

🗄 😁 🔭 Forms

🛄 🔁 Form1 (Form1)

| Properties - Form1 |              |  |  |  |
|--------------------|--------------|--|--|--|
| Form1 Form         |              |  |  |  |
| Enabled            | True         |  |  |  |
| FillColor          | &H00000000   |  |  |  |
| FillStyle          | 1 - Transpar |  |  |  |
| Font               | MS Sans Se   |  |  |  |
| FontTranspare      | True         |  |  |  |
| ForeColor          | &H80000012   |  |  |  |
| Height             | 4716         |  |  |  |
| HelpContextID      | 0            |  |  |  |
| lcon               | (lcon)       |  |  |  |

OBJECT BOX

-SETTING BOX

Esta é uma janela muito útil (economiza muitas linhas de **Código** e a cada versão vem mais rica.

Todas estas propriedades indicadas (nome, cor de frente, cor de fundo, título, aparência, caixa de controle, habilitada, etc.) são referentes a um objeto, cujo nome aparece na Barra de títulos da janela (Form1 no caso da janela ao lado).

Coordenação.: Reinaldo Barroso

Esta é a janela de Propriedades do VB5:

### **Form Layout (**Visualização do Projeto)

| Properties - Form1                                                                          |                                              |  |  |
|---------------------------------------------------------------------------------------------|----------------------------------------------|--|--|
| Form1 Form                                                                                  |                                              |  |  |
| Alphabetic Categorized                                                                      |                                              |  |  |
| BackColor<br>BorderStyle<br>Caption                                                         | &H8000000F ▲     2 - Sizable     Form1     ▼ |  |  |
| Caption<br>Returns/sets the text displayed in an<br>object's title bar or below an object's |                                              |  |  |

| Form Layout | × |
|-------------|---|
|             |   |

# E) JANELA DO FORMULÁRIO

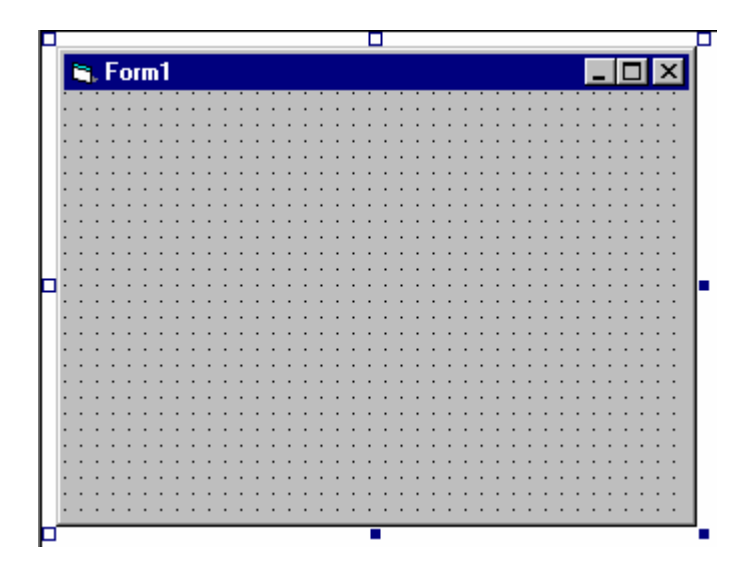

O Formulário é o principal objeto do VB, é a janela que forma a interface com o usuário. Contêm botões, menus, figuras, etc. Suas Propriedades principais são: *BackColor, BorderStyle, Caption, ControlBox, Max e MinButton, Enabled, Height e Width, Icon, MousePointers, Top,StartUp Position, Visible e WindowState (*0-Normal, 1-Minimizada e 2-Maximizada).

# **CRIANDO APLICAÇÕES**

\* Diferença entre uma Aplicação Tradicional e outra Event-Driven ou seja ativada por **Evento**s ou Orientada a Objetos.

Em uma aplicação tradicional ou programada de forma procedural, a aplicação por si só controla que porções do **Código** serão executadas. A execução começa na primeira linha de **Código** e segue um caminho pré-definido através de toda a aplicação, chamando subrotinas conforme for sendo necessário.

Em uma aplicação controlada por **Eventos** ou event-driven , uma ação do usuário ou do sistema , ativa um procedimento associado a este **Evento**. Assim a ordem através do qual o seu **Código** de programa é executado depende de quais **Evento**s ocorram , que por sua vez estes **Evento**s dependem das ações tomadas pelo usuário. Esta é a essência das Interfaces Gráficas e da Programação Ativada por **Evento**s.

# PASSOS PARA A CRIAÇÃO DE UMA APLICAÇÃO:

A. Criar a interface

B. Setar as propriedades dos controles

C. Escrever o Código

### A. CRIAR A INTERFACE.

O primeiro passo na construção de uma aplicação **Visual BASIC** é desenhar os objetos que irão compor a interface. Para inserir o controle no seu form:

1. Clique no botão do controle dentro da toolbox.

2. Mova a seta do mouse para dentro da área do form, a seta vira uma cruz.

3. Ponha a cruz no ponto dentro do form onde irá ficar o canto superior esquerdo do controle escolhido

4. Arraste a cruz até que o controle fique do tamanho desejado (arrastar significa apertar o botão esquerdo do mouse e mante-lo apertado enquanto o objeto é movido com a mudança de posição do mouse)

5. Solte o botão do mouse e o controle aparecerá no form. Caso você dê um duplo clique num Controle da ToolBox ele será desenhado automaticamente em tamanho padrão e no centro do **Form.** 

### **B. SETAR AS PROPRIEDADES DOS CONTROLES**

**Propriedades** são características que um objeto pode ter. Existem as comuns (p.e.: name) e as particulares a cada objeto.

O próximo passo é setar ( colocar valores de inicialização ) as propriedades dos objetos que você criou. A janela Properties proporciona uma maneira fácil de inicializar as propriedades para todos os objetos do form . Para abrir a janela de propriedades , escolha o comando Properties Window no menu View ou então clique no botão Properties na Barra de Ferramentas ( Toolbar ) ou tecle **F4**.

**OBJECT BOX** - Mostra o nome do objeto selecionado. Clique a seta a direita do box para selecionar o form ou nome de controle a partir da lista de objetos presentes no form atual.

**SETTINGS BOX** - Permite que você edite a inicialização da propriedade selecionada na lista de propriedades. Algumas inicializações podem ser trocadas clicando-se na seta sublinhada existente a direita do box ; será mostrada então uma lista de opções . Você poderá clicar em um item da lista para seleciona-lo.

**LISTA DE PROPRIEDADES** - A coluna esquerda mostra todas as propriedades para um objeto selecionado, a coluna da direita mostra a inicialização atual para cada uma das propriedades.

#### C. ESCREVER O CÓDIGO.

**MÓDULOS** – são objetos que contêm código de programação (procedures, variáveis, constantes, tipos de dados, etc).

A janela de **Código** é o local onde você escreve o **Código Visual BASIC** para a sua aplicação. **Código** consiste em sentenças da linguagem , constantes e declarações. Usando a janela de **Código** ( Code Window ) , você pode rapidamente ver e editar qualquer parte do seu **Código** dentro de sua aplicação.

Para abrir a janela de **Código** você deve clicar duas vezes no form ou no controle para o qual você deseja escrever **Código** ou então a partir da janela Project , selecione o nome do form e clique no botão View Code.

# JANELA DE CÓDIGO

(Code Window)

| 🖉 Project1 - Form1 (Code) |                                    |                                                                                                    |   |
|---------------------------|------------------------------------|----------------------------------------------------------------------------------------------------|---|
| Form                      |                                    | Load                                                                                                    | - |
|                           | Private Sub Form_Load()<br>End Sub | Load<br>LostFocus<br>MouseDown<br>MouseMove<br>MouseUp<br>OLECompleteDrag<br>OLEDragDrop<br>OLEDragOver<br>OLEGiveFeedback<br>OLESetData<br>OLEStartDrag<br>Paint |   |
|                           |                                    |                                                                                                    | ► |

A janela de Código (Code Window) contém os seguintes elementos :

**Object Box (Object)** - Mostra o nome do objeto selecionado. Clique na seta a direita para mostrar a lista de todos os objetos associados a este form.

**Procedures List Box** (Proc) - Lista os procedimentos existentes para um objeto. O box mostra o nome do procedimento selecionado - no exemplo acima Click . Clique na seta a direita do box para mostrar todos os procedimentos associados a este objeto.

O CÓDIGO ( ou programa) em uma aplicação Visual BASIC é dividido em pequenos blocos chamados procedures (procedimentos). Um event procedure ( procedimento associado a um Evento ) contém Código que é executado quando um Evento ocorre ( como por exemplo quando o usuário clica em um botão).

Cada controle tem uma parte do código associada a si. Existem controles que tem apenas propriedades sem a necessidade de código (acontece muito com os Labels), sem qualquer código

## **CRIANDO UM EVENT PROCEDURE:**

1. No Object box , selecione o nome do objeto no form ativo ( form que atualmente tem o foco)

2. Na Procedure List box , selecione o nome do **Evento** desejado. No exemplo acima a procedure Click já estava selecionada, já que ela é a procedure default para o botão de comando. Note que uma máscara (template) para a escrita do **Código** para este **Evento** está sendo mostrada na janela de **Código** 

3. Digite o **Código** desejado entre as sentenças *Private Sub* e *End Sub* e a procedure se parecerá com o texto abaixo.

Private Sub Command1\_Click ()

Text1.text = "Hello World!"

End Sub

## **CRIAÇÃO DE MENUS**

Menus são criados usando a janela Menu Design. Você adiciona itens ao menu em tempo de projeto pela criação de controles de menu e setando propriedades que definirão sua aparência.

### **EDITOR DE MENUS**

(Menu Design)

Para a criação de um Menu devemos ir ao menu Tools – Menu Editor ou teclar Ctrl+E.

- Começamos digitando o Título (em Caption) do Menu mais à esquerda. Caso desejemos acessar esse menu via Alt e a letra grifada devemos inserir o & antes da letra que será grifada. No exemplo abaixo: &TesteMenu (que aparecerá como <u>T</u>esteMenu);
- 2) Depois digitamos o nome (em Name) do Menu para referência em Código;
- 3) Os outros itens não são obrigatórios;
- 4) Clicar em Next para entrar um novo Menu ou item de Menu. Caso seja um item de Menu devemos clicar na seta para a direita quando aparecerão três pontinhos a esquerda do título do item que ficará abaixo do nome do Menu.
- 5) Os Menus e os itens de Menus podem ser referenciados em Código através do Evento *Click*, que deve ser feito no Formulário após teclarmos em OK.

| Menu Editor                |                        |
|----------------------------|------------------------|
| Caption: &TesteMenu        |                        |
| Na <u>m</u> e: mnuTeste    |                        |
| Inde <u>x</u> :            | Shortcut: (None)       |
| HelpContextID: 0           | NegotiatePosition: 0 - |
| □ <u>C</u> hecked          | ⊻isible □ <u>₩</u> ir  |
| ← → ↑ ↓ <u>N</u> ext       | D                      |
| &TesteMenu<br>····&SubMenu |                        |

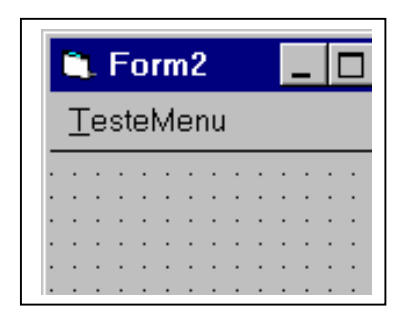

# 4 - CONECTANDO FORMULÁRIOS

A adição de novos formulários na sua aplicação é feito através da opção File na barra de menu , comando New Form ou clicando no Botão **Form.** 

Comandos para controle do form :

| Comando                 | Ação                                                                                                    |
|-------------------------|----------------------------------------------------------------------------------------------------|
| Load form               | Carrega o form mas o deixa invisível                                                                                                    |
| <i>Form.Show</i> [modo] | Mostra o form se ele estiver invisível, se<br>ele não estiver carrega então ele primeiro<br>carrega o form e depois o mostra , estilo<br>refere-se a se o form que fez a carga do<br>próximo form , fica parado até a desativação<br>do novo form (modo =0 ou modeless) ou se<br>continua a sua execução sem se importar com o<br>próximo form (modo=1 ou modal) |
| Unload form             | O form é descarregado da memória e a sua execução é encerrada                                                                                                    |

### **CONTROLES, MÉTODOS, EVENTOS E PROPRIEDADES**

## PRINCIPAIS CONTROLES DO VB5

**CommandButton** (Botão de Comando) – É um dos **Controle**s mais utilizados em programas do **Windows**, não apenas em **VB**. Sua função principal é executar comandos quando clicado. O **Evento Click** é o mais importante para ele. As **Propriedades** *Caption*, *Name, Enabled* são importantes entre outras. A propriedade *Enabled* indica se o botão responderá ao *Evento Click* ou não.

**PictureBox** (Caixa de Imagem) - Este **Controle** é utilizado para exibir figuras nos *Formulários* e também responde ao **Evento** *Click.* A propriedade *Picture* é a que abre a caixa de diálogo para indicarmos o *path* do ícone ou da figura que queremos exibir.

A Label (Etiqueta ou Rótulo) – Exibir um texto onde o usuário não possa alterar. Sua propriedade principal é a *Caption* (que é o texto que o Controle exibirá). Outras **Propriedades** de formatação do texto: *FontName, FontBold, Alignment,* etc.

**TextBox** (Caixa de Texto) – Exibir um texto onde o usuário possa editar. Sua propriedade principal é o *Text* (que é o texto que o **Controle** contem). As **Propriedades** de formatação do texto são idênticas ao **Label.** 

**CheckBox** (Caixa de Verificação) – Útil quando necessitamos informar ao sistema que determinadas informações são verdadeiras ou falsas. Em um mesmo **Formulário** vários **CheckBoxs** podem assumir o valor verdadeiro ao mesmo tempo. Algumas **Propriedades**: *Visible, Enabled e Caption.* 

**OptionButton** (Botão de Opção ou botão de rádio) – Com este **Controle** somente uma das opções pode assumir o valor verdadeiro em um mesmo conjunto. Para Ter mais de um conjunto verdadeiro temos que utilizar o **Controle Frame**.

**ListBox** (Caixa de Listagem) – Exibir e selecionar uma lista de itens. As **Propriedades** *ListCount e ListIndex* são utilizadas para identificar os itens da lista. Os **Métodos** *AddItem e RemoveItem* são utilizados para adicionar e remover itens.

**ComboBox** (Caixa de Combinação) – Combinação de uma **TextBox** com uma **ListBox**. Pode-se editar um texto na parte superior ou selecionar um item da lista. **Propriedades** idênticas as da **ListBox**.

ScrollBar (Barra de Rolagem) Vertical e Horizontal - Estes controles assumem valos máximos ou mínimos de acordo com as propriedades *Max e Min*, respectivamente. Estes controles podem receber um deslocamento pequeno (propriedade *SmallChange*), que ocorre quando se clica nas setas e um deslocamento grande (propriedade *LangeChange*), que ocorre quando se clica na barra. O controle recebe o valor da posição atual.

**Timer (Temporizador)** – Útil para se controlar intervalos de tempo. **Evento** mais importante é o *Timer* e a propriedade mais importante é o *Interval (*que determina em milisegundos o intervalo de tempo d **controle**).

Shape (Formas Geométricas) – Adiciona figuras geométricas aos Formulários. Com a Propriedade Shape escolhemos o tipo de figura (forma). Outras Propriedades BorderColor, BorderStyle e BackColor.

**Line (Linha)** – Adicionar linhas geométricas a formulários. **Propriedades** *BorderColor, BorderWidth, BorderStyle, X1, X2, Y1 e Y2.* 

**Image (Imagem)** – Exibe ícones ou figuras e também responde ao **Evento Click**. Diferentemente do **Controle Picture** este controle tem a **Propriedade** *Stretch* que ajusta o tamanho da imagem para preencher a moldura.

唱

**Data Control** – Conectar-se a um **Banco de Dados** para extrair e manipular informações deste BD. **Propriedades** mais importantes *DatabaseName e RecordSource*. Controles como **TextBox** podem ser vinculados a um **DataControl** através das **Propriedades** *DataField e DataSource*.

雇用

**DBList** – Automaticamente preenche uma lista com campos de um **DataControl** e opcionalmente passa o campo selecionado para um segundo **DataControl**.

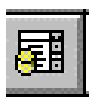

**DBCombo** é similar mas permite editar o campo selecionado. **Propriedades** importantes: *DataField, DataSource, BoundColumn e RowSource.* 

**OLE** – Incorpora e aninha objetos de outros aplicativos em um formulário. As **Propriedades** *Class, OLETypeAllowed e SourceDoc* definem o objeto.

## **EVENTOS COMUNS**

O Visual BASIC apresenta alguns Eventos de objetos que são usados freqüentemente, e se apresentam na maior parte dos objetos de um form. Abaixo segue uma relação dos principais e suas respectivas funções:

· *Click*: É um **Evento** que executa determinadas ações especificadas pelo programador quando alguém clica sobre alguma coisa.

· *Dblclick*: Executa determinadas ações especificadas pelo programador quando alguém clica duas vezes sobre algum objeto.

• *Resize*: executa algum comando pré estabelecido quando o usuário redimensiona o form.

· *Load*: executa ordens sempre que o programa for carregado na memória.

 $\cdot$  *Gotfocus*: quando um objeto, um botão por exemplo, apenas ganha o foco, sem executar as suas funções em outros **Evento**s.

 $\cdot$  Lostfocus: quando o foco passa para um outro objeto. Quando um objeto perde o foco.

• *Keypress*: quando é pressionada alguma tecla, geralmente em caixas de texto, são acionados determinados comandos.

• *Mousemove*: sempre que se move o ponteiro do mouse, algo será ativado. Um exemplo prático, são os protetores de tela, que são desativados quando mexemos o mouse.

## **PROPRIEDADES GERAIS**

As principais propriedades dos objetos do **Visual BASIC**, que estão presentes em praticamente todos os objetos do **Visual BASIC**, são as seguintes:

· Caption - Nos botões, form, e frames, altera o seu título a ser exibido no form.

· *Enabled* - Presente em todos os objetos, permite que os objetos sejam acessados, caso ela esteja definida como False. · Visible - Torna o objeto invisível caso esta propriedades esteja configurada como False.

 $\cdot$  *Font* - presente em objetos como textbox, label, botões command e botões check e option. Permite que seja alterada a fonte de um objeto. Que agora no VB5 configura tudo sobre fonte.

· Name - altera o nome do objeto, para fins de referência durante a programação.

• *Forecolor, Backcolor* - define a cor da fonte e do fundo de uma textbox e uma label, por exemplo.

• Propriedades do form: *Height* (altura do form), *Weight* (largura do form), *Maxbutton* (ativa ou desativa a presença do botão Maximizar), *Minbutton* (ativa ou desativa presença do botão Minimizar), *Left* (altera a distância do form a partir da extrema esquerda do vídeo) e *Top* (altera a distância do form a partir do topo do vídeo).

Em geral, todas as propriedades dos objetos presentes no **Visual BASIC** são bastante intuitivas, no que se refere aos seus nomes. Isto pode ser notado claramente nas propriedades Visible, Enabled, Name, entre outras.

Bem, já que sabendo o que são **Classes**, **Propriedades**, **Método**s, **Evento**s e **Objetos**, vamos usá-los! Inicie o **VB**. Você certamente já notou que o **VB** cria uma janela automaticamente. Bem, esta janela é um objeto. Você pode ver suas propriedades na janela "Properties" (se esta janela não estiver visível, use o menu View / Properties ou a tecla F4). Na verdade nem todas as propriedades estão listadas.

Note que a janela Properties tem, logo abaixo da barra de título, uma "caixa de seleção" dizendo "Form1 Form". Esta caixa lista todos os objetos colocados na janela ativa. O texto em negrito "Form1" indica o nome do objeto. O texto ao lado, "Form", indica a classe à qual pertence o objeto. Logo abaixo há a lista das propriedades. À esquerda ficam os nomes das propriedades e a direita os seus respectivos valores.

Note que no **VB** a janela é chamada de Form (a partir de agora uma janela que você criar será chamada de Form). Então, quer ver os **Evento**s que um Form possui? Dêlhe um duplo clique. Abre-se uma janela de edição. Aliás, em janelas como estas que o seu programa será escrito. No topo desta janela há duas "caixas de seleção"; a primeira ("Object:") lista os objetos que estão na janela. A Segunda ( "Proc:"), lista todos os **Evento**s do objeto. Dando um duplo clique no form, a janela de edição se abrirá. O **Evento** "Load" do Form estará selecionado. Já haverá 2 linhas incluídas: "Private Sub Form\_Load()"e "End Sub". "Private" por default é coisa do VB4 em diante.

Aquela 1<sup>a</sup> linha inicia um subprocedimento; a Segunda termina o mesmo subprocedimento. Qualquer coisa que você colocar entre aquelas duas linhas será executado quando aquele form for carregado na memória (porque o **Evento** é o Load-Carrega).

#### **EXEMPLO DE UM PROGRAMA**

Vamos fazer um programinha: você clica em um botão e o título da janela passa a ser "O Botão Foi Clicado"; dê um duplo-clique no form e o botão se moverá na tela.

Como exemplo serve! A primeira coisa a fazer é criar um botão. Para um botão de tamanho "normal", dê um duplo-clique na ferramenta "CommandButton" na caixa de ferramentas (toolbox). Deixe o botão deste tamanho, no meio da tela. No **VB** cada objeto tem um nome; quando você cria um controle (um objeto como um botão, uma barra de rolagem, etc.), o **VB** lhe dá um nome "genérico" automaticamente. O nome do objeto é uma propriedade. Vamos trocar o nome do botão para "MeuBotão" e o do form para "MinhaJanela". Clique em uma área vazia do form e vá para a janela das propriedades. Ache a propriedade "Name" e troque-a para "MinhaJanela". Da mesma forma, troque o Name do botão para "MeuBotão".

Vamos agora trocar a legenda do botão para "Clique-me". Ache a propriedade "Caption" do botão e troque para "Clique-me". Essas propriedades que você alterou foram alteradas durante o Design Time, ou seja, enquanto o programa estava sendo criado (e não executado). Você já deve imaginar que para trocar o título da janela deveríamos trocar a sua propriedade "caption". Certo, mas isto só deve acontecer ao clicar o botão. Dê um duploclique no botão que você criou (para abrir a janela de edição). O **Código** (ou seja, os comandos) para trocar o caption do form deverá ser colocado no **Evento** Click do botão; assim, estes comandos só serão executados quando o botão for clicado.

Ao criar um controle, a propriedade que tem o foco é a *Caption*, ou seja, logo que criamos um *Label* (p.e.) podemos imediatamente digitar seu *Caption* (mesmo que a janela de propriedades não esteja visível).

Para alterar uma propriedade durante o Run-Time (enquanto o programa é executado), o **VB** usa a seguinte sintaxe:

Objeto.Propriedade = NovoValor

Então para trocar o caption do form usaríamos o seguinte Código (note que o Evento é o click):

Private Sub MeuBotão\_Click () MinhaJanela.Caption = "O Botão Foi Clicado" End Sub

Veja bem: como o valor do caption é um texto, deve estar entre aspas. Com isto você já é capaz de se virar com as propriedades e ter uma boa noção sobre os **Eventos**. Agora vamos aos **Métodos**:

Para mover o botão vamos usar o **Método** Move do botão. Como a movimentação acontecerá ao duplo-clicar o form, o **Código** vai no **Evento** DblClick do Form. A seguinte sintaxe é usada no **VB** para **Método**s:

Objeto. **Método** Atributos (Nem sempre há atributos)

Para mover o botão, usaremos o seguinte Código (lembre-se sempre de colocar o Código em seu devido Evento):

Private Sub MinhaJanela\_DblClick () MeuBotão.Move 100, 100 End Sub

Os atributos 100, 100 vão colocar o botão perto do canto superior esquerdo do form. Execute o programa (tecla F5 ou o botãozinho do tipo play na barra de ferramentas). Clique o botão e depois dê um duplo clique no form. Se tudo funcionou direito, parabéns.

O VB tem dezenas de Classes com centenas, milhares de propriedades, Métodos e Eventos. É muito difícil falar sobre todos em pouco espaço. Mas todos eles estão muito bem explicados no help on line do VB. Procure Methods, Properties e Events e brinque bastante com eles. Brinque também com outros controles, não só botões. Comece a usar Labels ("etiquetas" que mostram um texto), PictureBoxes (para mostrar desenhos) e outros.

# VARIÁVEIS

#### **O QUE SÃO VARIÁVEIS?**

Bem, variáveis são coisas que, em programação, servem para armazenar dados temporariamente na memória. Digamos que você queira, fazer uma "calculadora"; os números serão armazenados em variáveis.

Como eu crio uma variável?

Normalmente não é preciso criar uma variável; basta usá-la que ela é criada automaticamente. Uma variável é identificada por um nome. Este nome deve obedecer às seguintes regras:

- Não pode haver repetição de nomes;
- Deve começar com uma letra;
- Não pode conter espaços, pontos, vírgulas e outros caracteres do tipo: !, \$, %.
- Deve ter, no máximo, 255 caracteres.

Muitíssimas vezes você usará variáveis para guardar valores de propriedades. E depois poderá atribuir o valor da variável a uma outra propriedade. A sintaxe é esta:

Variável = Objeto.Propriedade => Coloca na variável o valor da propriedade

Objeto.Propriedade = Variável => Coloca na propriedade o valor da variável

### **EXEMPLO DE MÁQUINA DE SOMAR**

Para dar um exemplo, vamos fazer uma "máquina de somar": em um form coloque duas "text boxes", uma "label" e um botão. Nas caixas de texto serão colocados os números. Um clique no botão e a soma aparecerá na "label". Vamos usar os nomes padrão dos controles (já que o projeto é pequeno). Troque a caption do botão para "Soma" e apague o texto das text boxes.

Todo o Código estará no Evento Click do botão:

Private Sub Command1\_Click () Numero1 = Val(Text1.Text) Numero2 = Val(Text2.Text) Soma = Numero1 + Numero2 Label1.Caption = Str(Soma) End Sub

Acho que até deu para entender. Mas o que são aqueles "Val (...)" e "Str (...)"?

Val e Str são funções. Funções são comandos que retornam algum dado ou valor. Seguidamente uma função requer atributos (que são colocados entre parênteses). Eis o porquê de usar essas funções: o **VB** diferencia números de textos. Mas "12" pode ser um texto. Normalmente, quando algo está entre aspas, é considerado texto. A propriedade "Text" (assim como a "Caption") sempre contém um texto. Uma soma entre os textos "1" e "1" resultaria em "11"! Por isso, usamos a função Val, que pega um texto e transforma-o em um valor numérico. A função Str, que aparece depois faz o contrário, pega um número e transforma em uma string (texto).

Note que você também pode colocar um valor numa variável diretamente:

Valor = 10 ou Msg = "Isto aqui é uma string."

#### **DECLARANDO VARIÁVEIS**

É possível (e importante) "declarar" variáveis, ou seja, dizer ao programa que você irá usá-las antes que elas sejam "automaticamente criadas".

Mas para que "declarar" se o processo é automático? Em algumas linguagens é obrigatório (C e Java).

Principalmente por dois motivos: velocidade e economia de memória Existem vários tipos de dados no **VB** (veja tabela na próxima página). Cada um destes tipos tem uma limitação em termos de valores que pode adquirir, mas também se diferenciam pela quantidade de memória que ocupam.

### **CONSTANTES:**

CORES:

vbBlack, vbRed, vbGreen, vbBlue, etc.

#### **TIPOS DE DADOS DO VB5**

Data type<br/>ByteStorage size<br/>0 to 255Range<br/>0 to 255Boolean2 bytes True or FalseInteger2 bytes -32,768 to 32,767Long<br/>(long integer)4 bytes-2,147,483,648 to 2,147,483,647Single<br/>(single-precision floating-point)4 bytes -3.402823E38 to -1.401298E-45 for

negative values; 1.401298E-45 to 3.402823E38 for positive values

#### Double

(double-precision floating-point) 8 bytes -1.79769313486232E308 to -4.94065645841247E-324 for negative values; 4.94065645841247E-324 to 1.79769313486232E308 for positive values **Currency** (scaled integer) 8 bytes -922,337,203,685,477.5808 to 922,337,203,685,477.5807

Date 8 bytes January 1, 100 to December 31, 9999

**Object**4 bytes Any Object reference

#### String

(variable-length) 10 bytes + string length 0 to approximately 2 billion **String** 

(fixed-length) Length of string 1 to approximately 65,400

#### Variant

(with numbers) 16 bytes Any numeric value up to the range of a Double **Variant** 

(with characters) 22 bytes + string length Same range as for variable-length String

#### **User-defined**

(using Type) Number required by elements The range of each element is the same as the range of its data type.

Note Arrays of any data type require 20 bytes of memory plus 4 bytes for each array dimension plus the number of bytes occupied by the data itself. The memory occupied by the data can be calculated by multiplying the number of data elements by the size of each element. For example, the data in a single-dimension array consisting of 4 Integer data elements of 2 bytes each occupies 8 bytes. The 8 bytes required for the data plus the 24 bytes of overhead brings the total memory requirement for the array to 32 bytes.

A Variant containing an array requires 12 bytes more than the array alone.

Quando você não declara uma variável, ela é considerada do tipo Variant. Note que este tipo ocupa pelo menos 16 bytes de memória, bem mais que os outros. A sintaxe para declarar uma variável pode mudar um pouco, dependendo do "escopo" que você deseja. ("escopo" é a disponibilidade da variável em cada um dos "níveis" do programa veja o próximo capítulo). Generalizando, a sintaxe é esta:

#### ComandoDeDeclaração NomeDaVariável as TipoDeDado

De um modo geral, o "ComandoDeDeclaração" será o comando "Dim". Por exemplo, se quiser criar uma variável do tipo Integer chamada MinhaVariavel, usaríamos:

#### Dim MinhaVariavel as Integer

Mas, será que faz muita diferença gastar 2, 4, 8 ou 16 bytes da memória? Hoje os computadores têm \*muita\* memória.

Tudo bem, em programas pequenos isto não será uma diferença crucial, mas em um programa maior, com centenas de variáveis, isto pode fazer a diferença. Além disto, devemos lembrar que o Windows pode trabalhar com vários programas abertos ao mesmo tempo; e se seu programa for "gordo" poderá atrapalhar a performance dos outros.

Além disto, quanto menos memória ocupa um certo tipo de dado, mais rapidamente ele é processado. Por isso, procure sempre usar o "menor" tipo de dado possível. Mas lembre-se: se você ultrapassar o limite da variável acontecerá um erro (tente criar uma variável do tipo Byte e atribua a ela um valor maior que 255).

### **ESCOPO** OS NÍVEIS DE UM PROGRAMA

Vamos começar criando um programa que use 2 forms.

Vamos fazer de conta que temos um excelente programa e queremos fazer uma janela "Sobre" para ele. Primeiro coloque um botão (botSobre - este será seu name) no form que o **VB** cria para nós. Ajuste o caption deste botão para "Sobre..."

Mas normalmente o "Sobre..." vai em um menu.

Continuando. Nosso "Sobre" será educado. Ele agradecerá ao usuário por ter usado o programa. E o chamará pelo nome. Então, ainda nesta primeira janela, coloque uma caixa de texto (chame-a de txtNome) e deixe-a em branco (apague todo seu text). Além disto, crie um outro botão (chame-o de botPergunta) e coloque nele um caption de "?". Este botão mostrará uma caixa de mensagem com o nome do usuário e serve apenas para mostrar os tais dos "níveis" do programa.

Adiante. Vamos colocar algum **Código** no **Evento** Change da txtNome. O vento change ocorre cada vez que o texto de uma TextBox muda.

Private Sub txtNome\_Change() Dim Nome As String Nome = txtNome.Text End Sub

'A variável Nome recebe a propriedade *Text* da 'txtNome

É fácil descobrir o que isto faz: cada vez que o texto da txtNome muda, ele é guardado na variável "Nome". Normalmente só leríamos o valor da caixa quando realmente precisássemos dele, mas para o exemplo terá de ser assim.

No botPergunta coloque o seguinte:

Private Sub botPergunta\_Click() Dim Nome as String MsgBox Nome End Sub

MsgBox, é um comando que mostra uma caixa de mensagem. Seu uso mais simples é *MsgBox "Texto"*, onde Texto pode ser uma variável string ou o texto em si (colocado entre aspas).

Já sei! Quando clicarmos no "?", vai aparecer uma caixa de mensagem contendo o nome escrito na caixa de texto.

Por quê?

Fácil. O texto da caixa de texto está na variável "Nome". Depois, a MsgBox diz para mostrar o conteúdo da variável Nome!

Então execute e veja se dá certo.

A caixa de mensagem aparece vazia!

É por causa dos "níveis" do programa. Quando declaramos uma variável com um Dim, dentro de um subprocedimento (como fizemos agora), a variável só existe dentro daquele subprocedimento. Ela não está disponível para outras "Subs". Além disto, quando a Sub que a continha acaba de ser executada, o valor da variável se perde, mesmo para futuras "chamadas" da mesma Sub (Este segundo problema pode ser solucionado declarando a variável com o comando Static, e não Dim).

Vamos solucionar nosso problema. Primeiro, vá nas duas Subs que criamos e recorte (Ctrl+X) a linha "Dim Nome as String" de ambas. Agora dê um duplo clique no Form (até agora só estamos usando um) para mostrar a janela de edição. Na "Caixa de Seleção" Object, no canto superior esquerdo, escolha "General". Note que caixa "Proc:" vira "Declarations". Agora, abaixo, cole (Ctrl+V) a linha Dim Nome as String. E teste o programa de novo. Deve ter funcionado. Quando declaramos variáveis na seção Declarations de um Form, aquela variável estará disponível para todas as Subs daquele Form.

E a segunda janela?

OK, crie um segundo Form. Basta clicar no primeiro botão da barra de ferramentas ou usar o menu Insert | Form. Coloque neste novo form o nome de JanSobre. Nele coloque uma Label ("lblObrigado"). No **Evento** Load deste form coloque o seguinte **Código**:

lblObrigado.Caption = Nome & ", obrigado por utilizar este programa."

Uma OBSzinha: "&" é um operador que junta duas Strings em uma só (operadores são comandos que realizam operações - lógicas, matemáticas...-, como +, -, AND e o próprio &. ). Podemos usar "+" no lugar de "&".

E na seção Declarations deste Form, coloque Dim Nome as String. Agora vamos "ligar" os dois forms. Volte ao primeiro form e inclua o seguinte Código ao botSobre:

Private Sub botSobre\_Click() janSobre.Show vbModal End Sub

Isto mostrará a janSobre quando o botão for clicado. vbModal indica ao **VB** que esta janela será "Modal". Depois, retire o vbModal e note a diferença. OBS: Em versões do **VB** anteriores à 4.0, use o número 1 no lugar de vbModal.

Analisando todas estas novas subs, a que conclusão chegastes?

Bem, a caption do lblObrigado deverá mostrar algo como: "João, obrigado por utilizar este programa." Mas se der errado de novo não me surpreendo. Já deu para notar que adoras mostrar como não fazer... Mas vou executar.

E aí?

Deu errado. A Label mostrou apenas ", obrigado por utilizar este programa."

É normal. Lembras que uma variável declarada na seção Declarations de um Form está disponível para todas as Subs do seu próprio form. Nós estamos usando dois forms; essencialmente é o mesmo problema que tivemos alguns parágrafos acima. E para problemas semelhantes, soluções semelhantes: declarar a variável em um nível "mais alto". Só nos resta o terceiro e mais abrangente nível de programação: o nível que abrange todo o programa (o *módulo*).

Crie um Module. Use o menu Insert | Module, ou aquele botão da barra de ferramentas que parece uma aranha fantasiada para o carnaval. Neste module (as versões anteriores à 4.0 do **VB** chamavam de Global Module, ou algo assim), inclua a declaração da variável Nome:

Public Nome as String

Note que declaramos usando "Public", que informa ao **VB** que esta variável será "Pública", disponível para todas as Subs de todos os Forms deste programa. Agora, retire as duas linhas "Dim Nome as String" que estão nas seções Declarations de cada Form. Execute.

Funcionou!

Então, só para uma aparência mais bonitinha, aí vai um esquema dos níveis do programa:

Falta responder o que é escopo!

Escopo são os níveis do programa. Por exemplo, aqueles dois erros que tivemos durante o capítulo foram causados porque as variáveis estavam "fora de escopo".

## **ESTRUTURAS E LOOPS**

Loops e estruturas permitem que um **Código VB** (ou de qualquer outra linguagem) seja repetido várias vezes. Permitem também analisar dados e tomar decisões diferentes dependendo do resultado. Na verdade loops são criados por estruturas (as estruturas de loop).

Afinal, como é que eu faço para utilizar uma estrutura?

Não é difícil; as estruturas são criadas através de alguns grupos de comandos. A seguir listo e comento as estruturas disponíveis no **VB**.

If... Then... Else...

Isto, em bom português, quer dizer Se... Então... Eis um exemplo de como utilizá-la:

If MinhaVariavel <= 4 Then Beep ElseIf MinhaVariavel = 5 Then Beep Else Beep Beep Beep End If

Neste exemplo, se a MinhaVariavel for menor ou igual (<=) a 4, então um beep será emitido. O "bloco" ElseIf (em verde) é opcional. Ele serve para dizer que se MinhaVariavel for igual a 5, algo será feito (no caso, dois beeps serão emitidos). Podem ser incluídos quantos ElseIf forem desejados, mas talvez seja melhor usar a estrutura Select Case (veja adiante) do que vários ElseIf. O bloco em azul (Else), também opcional, será executado somente se nenhum dos blocos anteriores (If e ElseIf) for executados. End If finaliza a estrutura.

#### **Select Case**

Vamos direto ao exemplo:

Select Case MinhaVariavel Case 0 Beep Case Is <= 5 Beep Case Else Beep Beep Beep End Select

Esta estrutura, inicialmente, "seleciona" o valor de MinhaVariavel. Depois verifica vários casos (quantos forem desejados). Caso MinhaVariavel seja igual a 0, um beep será emitido. Caso seja menor ou igual a 5, teremos dois beeps. O bloco Case Else, que é opcional e está em azul, será executado somente caso nenhum dos blocos case anteriores tenha sido executado. End Select finaliza a estrutura.

Do... Loop

Esta estrutura executa um certo grupo de comandos até (Until) ou enquanto (While) que uma certa condição é verdadeira. Por exemplo:

| 'Enquanto MinhaVariavel <>5         |
|-------------------------------------|
|                                     |
| 'Sorteia número inteiro entre 0 e 9 |
|                                     |
|                                     |
|                                     |
|                                     |
|                                     |
|                                     |

Aqui há algumas observações interessantes: a primeira é que é possível colocar estruturas dentro de outras. Aqui, tivemos uma If... Then... dentro de uma Do... Loop. Isto é chamado de estruturas aninhadas.

Quando o computador chega na linha Do While... ele verifica se a condição (MinhaVariavel <> 5) é verdadeira. Se for ele seguirá até encontrar o comando Loop. Aí ele volta à linha Do While... e o ciclo se repete enquanto a condição for verdadeira (quando for falsa, a execução segue na linha logo abaixo de Loop. Se tivéssemos usado Do Until ao invés de Do While, o loop seria executado até que a condição se tornasse verdadeira.

Continuando a análise: as linhas em azul criam um número aleatório. Note que se este número for 5, MinhaVariavel receberá o valor de 2 (que é diferente de 5 - satisfaz a condição do loop; na próxima vez que a execução chegar no Do While, o loop será encerrado). A variável Contador, inicializada em 0, é acrescida de 1 a cada execução do loop. No final, uma caixa de mensagem (MsgBox) é exibida mostrando quantas vezes o loop precisou ser executado.

Lembre-se que para testar este exemplo é preciso colocar o **Código** no **Evento** de algum objeto (como no Click de um botão).

Mais uma coisinha: dentro de uma estrutura Do... Loop pode ser colocado o comando Exit Do. Quando um Exit Do for encontrado, a execução automaticamente vai para a linha logo a seguir do Loop, independentemente da condição estar falsa ou verdadeira.

For... Next

A estrutura For... Next é ideal para realizar tarefas repetitivas. Que tal somar todos os números pares de 50 a 100 (50+52+54+...+100)?

For Cont = 50 To 100 Step 2 Soma = Soma + Cont Next Cont MsgBox Str(Soma)

Não é difícil entender este programinha: O laço (laço é o mesmo que loop) iniciado pelo For utiliza uma variável (que eu chamei de Cont) que inicia em 50. Quando a execução chega no Next, volta à linha For... Ali, Cont será incrementado de 2 ("Step x" identifica de quanto será o incremento. A ausência do Step x é equivalente a Step 1). Quando Cont passar de 100 e a execução chegar à linha For Cont..., a execução continua a partir da linha logo após o Next Cont. É possível sair do loop antes que a variável contador chegue ao valor planejado. Basta que o computador veja o comando Exit For.

Bem, basicamente é só isso.

Na verdade existem outras estrutura.

#### **OBSERVAÇÃO**

Conhecendo o uso básico de objetos, o uso básico de variáveis as estruturas do **VB** e os níveis do programa, você já estará pronto para fazer programas bem bonitinhos. Como já disse antes, não pretendo analisar cada detalhe, cada controle do **VB**.

Tentar, errar, corrigir, errar de novo, corrigir de novo. Fazer programinhas simples, depois alguns mais complexos. Abrir exemplos e alterar. É assim que se chega lá.

## SUBPROCEDIMENTOS E FUNÇÕES

Mas voltando aos subprocedimentos: você já sabe que quando o usuário interage com o seu programa (clicando em um botão, por exemplo) é gerado um **Evento**. Para responder a este **Evento** é executado um suprocedimento.

#### EXEMPLO

Então um subprocedimento é tudo aquilo que colocamos entre as linhas "Private Sub..." e "End Sub" de um "respondedor de **Evento**s"?

Bom, aquilo é um subprocedimento sim. Mas subprocedimentos não é só isto. Na verdade existem dois tipos de subprocedimentos: Subs e Functions.

Vamos a um exemplo (outro daqueles inúteis). Em um Form (Form1), coloque uma ScrollBar (horizontal ou vertical, tanto faz). Ajuste seu Name para "BarraRol", seu Max para 15 e seu LargeChange para 5.

Abrindo um pequeno parênteses: as propriedades Max e Min de uma ScrollBar determinam o valor máximo e mínimo, respectivamente, que a ScrollBar pode possuir. A propriedade SmallChange determina de quanto será o incremento (ou decremento) quando uma daquelas setinhas nas pontas da ScrollBar é clicada. LargeChange determina de quanto será o incremento (ou decremento) quando a ScrollBar for clicada fora das setinhas ou daquela "caixinha" que pode ser arrastada. Coloque no Form1 também uma Label (LabelValor) e ajuste seu Caption para 0. Agora, ao **Evento** Change da BarraRol, acrescente o seguinte **Código**:

Private Sub BarraRol\_Change() LabelValor.Caption = Str(BarraRol.Value) End Sub

Neste exemplo criamos uma Sub (note que todo o **Código** está delimitado pelas linhas Private Sub... e End Sub).

E aquele "Private" tem algo a ver com escopo?

Tem sim. Agora inclua um botão (Zerador será seu name). Quando ele for clicado a ScrollBar irá "zerar":

Private Sub Zerador\_Click() BarraRol.Value = 0 End Sub

Certo. Agora, vamos incrementar. Coloque um Shape (é aquele botão da caixa de ferramentas com o desenho de um circulo e dois quadradinhos coloridos) no Form1. Nomeie este Shape como Figura e seu FillColor para azul (&H00FF0000&) e seu FillStyle para 0 (Solid). O Shape fica azul.

Digamos que a cor deste Shape mude a cada vez que o botão for clicado e cada vez que a ScrollBar tenha seu valor modificado. Como faríamos isto?

Daria para colocar o **Código** necessário nos subprocedimentos BarraRol\_Change e Zerador\_Click.

Daria, mas estaríamos escrevendo o mesmo **Código** duas vezes. Isto não é muito interessante. A melhor solução é criar um subprocedimento (uma Sub) que não esta diretamente associado a um **Evento**. Para fazer isto vá até a janela de edição do Form1 (dando um duplo clique em qualquer controle ou no próprio Form1). Na caixa de seleção "Object" escolha General. Aí, entre com o seguinte **Código**:

Private Sub MudaCor() Figura.FillColor = Figura.FillColor Xor &HFFFFFF End Sub

Note que ao terminar de escrever a primeira linha o VB automaticamente inclui o "End Sub". O que este subprocedimento faz é uma operação lógica XOR entre a cor atual do Shape e o número &HFFFFFF (255 em hexadecimal). Este novo valor é atribuído à cor do Shape. Devido às características do operador XOR, a cor ficará variando entre o azul original e o amarelo.

Agora só falta fazer com que esta Sub seja "chamada" nos momentos adequados. Isto é feito alterando as Subs BarraRol\_Change e Zerador\_Click. Elas Ficarão assim:

Private Sub BarraRol\_Change() LabelValor.Caption = Str(BarraRol.Value) MudaCor End Sub

Private Sub Zerador\_Click() BarraRol.Value = 0 MudaCor End Sub

Na verdade só incluímos a chamada à Sub MudaCor que acabamos de criar. Outra coisinha: uma Sub pode ser escrita tanto na seção General de um Form como em um Module.

E aquela história de escopo?

Ah, sim. Subprocedimentos também têm escopo. Um subprocedimento (seja Sub ou Function), quando declarado como Private pode ser "chamado" apenas por subprocedimentos que estejam no mesmo Form ou Module que ele. Para permitir que seu subprocedimento seja chamável de qualquer ponto do programa declare-o como Public (é idêntico ao que fazemos com variáveis).

#### **APROFUNDANDO**

Talvez você esteja pensando o que faz aquele par de parênteses vazios ao lado de cada nome de subprocedimento.

Dentro daqueles parênteses colocamos algum parâmetro que será utilizado pelo subprocedimento. Vamos tornar nosso programa-exemplo ainda mais fantástico: Quando a Sub MudaCor for chamada pela ScrollBar, a espessura da borda do Shape ficará com uma espessura igual ao seu Value. Quando for chamada pelo Botão, a borda ficará maior ainda (Uau!).

A primeira coisa a fazer é rescrever a Sub MudaCor:

Private Sub MudaCor(MeuValor As Byte) Dim c As Byte Figura.FillColor = Figura.FillColor Xor &HFFFFFF Figura.BorderWidth = MeuValor End Sub

Agora sim! Temos alguma coisa dentro dos parênteses!

Aquilo que está entre os parênteses significa o seguinte: quando esta Sub for chamada, deverá ser passado um valor (no caso um número, um Byte). Este valor estará disponível para a Sub na forma de uma variável (no exemplo, "MeuValor"). Não é difícil compreender isto analisando o exemplo. A estes valores "passados" a um subprocedimento damos o nome de argumento.

O próximo passo é alterar os outros subprocedimentos (os associados a **Evento**s) para que eles forneçam o argumento necessário:

Private Sub BarraRol\_Change() LabelValor.Caption = Str(BarraRol.Value) MudaCor BarraRol.Value End Sub

Private Sub Zerador\_Click() BarraRol.Value = 1 MudaCor 30 End Sub

Na primeira Sub é passado como argumento a propriedade Value da BarraRol. Na segunda é passado um número (30) diretamente.

Ainda é preciso ajustar o Min da BarraRol para 1. Isto evitará que o programa tente dar à Border do Shape um valor igual a 0 (o que geraria um erro).

Ainda é interessante dizer que podemos criar subprocedimentos que admitem mais de um argumento.

## ...FUNCTIONS

Functions são o segundo tipo de subprocedimento que podemos criar com o **VB**. Elas se diferem das Subs porque elas retornam um valor.

Como assim?

Vamos logo a um exemplo: uma função-dado, ou seja uma função que retorna um número inteiro entre 1 e 6:

Private Function Dado() As Byte Dado = Int(6 \* Rnd + 1) End Function

Esta é uma função simples, com apenas uma linha de **Código**. O mais importante é observar como fazemos para que a função retorne um valor: a função retorna um valor que está contido em uma variável cujo nome é igual ao nome da Function.

Usar esta função é simples: Por exemplo:

MinhaVariavel = Dado + Dado, coloca em MinhaVariavel o que seria o valor do lançamento de dois dados.

Com Functions também é possível utilizar argumentos. Por exemplo, a seguinte função retorna a soma de três números:

Private Function SomaTres(Num1 as Integer, Num2 as Integer, Num3 as integer) As Integer SomaTres = Num1 + Num2 + Num3 End Function

E para usar esta função:

MinhaVariavel = SomaTres (300, 20, 12), colocaria 332 em MinhaVariavel.

#### CONCLUINDO

Saber quando e como utilizar Subs e Functions adequadamente é uma coisa que só vem com o tempo, com a prática. Aliás, isto não acontece só com Subs e Functions...

Uma ultima observação é que subprocedimentos são comumente chamados de Procedures. Se algum dia você vir algum texto falando em uma Procedure Sub ou Procedure Function, já sabe do que se trata.

# DEPURAÇÃO DE CÓDIGO

O Visual BASIC não pode diagnosticar ou consertar erros para você, mas fornece ferramentas que o ajudarão a analisar. As ferramentas de depuração incluem passo a passo em linhas na execução do programa, breakpoints, break em expressões, passos a passo em procedures e visualização de variáveis e propriedades. Visual BASIC também inclui facilidades especiais de depuração tais como editar-e-continuar, alterando a próxima sentença a ser executada e testando o procedimento enquanto a aplicação está parada.

Durante a digitação do **Código** o **Visual BASIC** faz uma checagem prévia da sintaxe assinalando os erros em relação as palavras chaves da linguagem. Isso só acontecerá se estiver ativada a opção Syntax Checking para Yes em Options, Environment no menu do **Visual BASIC**.

## **CRIANDO BASE DE DADOS VIA DATA MANAGER**

- Abrir o Visual Basic 5.0
- Add-Ins
- Visual Data Manager...
- Se for a primeira vez que Acessa o Data Manager responda Não para a Pergunta do VB (Add SYSTEM.MD? to INI file?
- É então aberta a janela do VisData
- File, New, Microsoft Access, Versão 7.0
- Digitar o nome do Banco de Dados a ser criado e Save
- Na janela DataBase Window clicar com o botão direito e New Table
- No campo Table Name digitar o nome da Tabela;
- Clicar em Add Field para abrir a janela de adição de Campos;
- Onde se deve entrar com o nome, tipo, tamanho e outras característica do campo e clicar em OK
- Inserir características de outros campos e clicar em OK, até completar os campos
- Clicar em Close para fechar a janela de criação dos campos
- Adicionar índice se necessário
- Clicar em Build the Table para construir a Tabela
- Aparece então o nome da tabela na janela DataBase Window
- Caso desejemos inserir dados na tabela devemos dar um duplo clique no nome da mesma na janela DataBase Window
- Será aberta a janela Dynaset para que sejam inseridos os dados, clicando em Add e digitando
- Fechar então o Visual Datamaneger e o Banco de Dados está criado, podendo ser utilizado em um projeto do VB através do Datacontrol, Caixas de Texto e outros controles.

## **DICAS E MACETES:**

#### SETUP DO VB 4.0-32BITs OU DO VB 5.0 EM PORTUGUÊS:

Dica retirada do Site da Forum Access: www.forumaccess.com.br

Para instalar a versão em Português do Setup Kit **5.0** recomendamos os seguintes procedimentos:

- 1. Localize o diretorio do Microsoft Visual Basic;
- Renomeie o atual arquivo (inglês) Setup132.exe que já existe no subdiretorio "\setupkit\setup1\" do seu Visual Basic. Ex: Renomeie-o para "Setup132-original.EXE"
- 3. Copie o novo arquivo em Português para este mesmo diretório;
- 4. Faça um teste com qualquer aplicação DEMO ou que você já tenha desenvolvido.

- Para fazer este teste, você deverá selecionar o ícone do Application Setup Wizard que está no mesmo grupo de programas do Visual Basic. Na caixa que pergunta o nome do projeto, selecione qualquer um que você

tenha em seu computador.

- Siga os passos do Wizard normalmente!

- Após gerado o arquivos de instalação, execute o arquivo "setup.exe" que foi criado pelo Wizard.

- Perceba que seu programa de instalação já encontra-se em português!

DICA: Você pode renomear o arquivo SETUP.EXE que o Wizard criou para, por exemplo, INSTALAR.EXE ou CONFIG.EXE, de modo que fique mais intuitivo para usuários mais leigos.

**UPGRADE:** Antes de abrir um projeto do VB 3.0 no 4 ou 5, faça backup de todos os elementos do projeto, inclusive as VBX, DLL, MDB, etc.

#### **COMPILAÇÃO CONDICIONAL:**

Procurar no Help do VB por compiler constants. (#If... Then... #Else).

#### **ABRIR BANCO DE DADOS:**

Public Sub AbrirBanco(db As Database, Path\_ps As String, File\_ps As String) On Error GoTo TrataErr DB Path\_ps = VerificaOrtografiaCaminho(Path\_ps) File\_ps = VerificaOrtografiaArquivo(File\_ps) Set db = OpenDatabase(Path\_ps & File\_ps, False) On Error GoTo 0 Exit Sub TrataErr DB: Select Case Err Case 3000 'Banco está aberto como exclusivo MsgBox "O Banco de Dados está aberto para manutenção.", 16 cNomeSistema\_gs End Case 3033 'Identificação ou password Incorreta MsgBox "Acesso negado. Usuário e senha, do Banco " & Arquivo\_ps \_ & ", sem permissão.", 16, cNomeSistema\_gs End Case 3028 MsgBox "Informe o Diretório de Trabalho do Sistema" & cNomeSistema\_gs & ", no Gerenciador de Programas.", 16 \_ , cNomeSistema\_gs End Case 3049 'Banco de Dados Corrompido Call RepararBanco(Path\_ps, File\_ps) Resume Case 3029 'Password Incorreta MsgBox "Acesso negado. Senha, do Banco " & Arquivo\_ps & ", inválida."\_ , 16, cNomeSistema\_gs End Case Else MsgBox Str\$(Err) & ": " & Error\$(Err), 16, cNomeSistema\_gs End End Select End Sub

#### **CRYSTAL REPORTS CUSTOM CONTROL:**

#### **CONSTANTES USADAS NOS SISTEMAS:**

Global Const cNomeSistema\_gs = "Nome do Sistema" Global Const cUserName\_gs = "UserName" Global Const cPassword\_gs = "Password"

Global AtivadoPeloPrograma\_gb As Boolean Global InicializandoSistema\_gb As Boolean

Dim Lendo\_mb As Boolean Dim Alterando\_mb As Boolean Dim Novo\_mb As Boolean

Acompanhando o **Visual BASIC** 5.0, vem o software Crystal Reports 4.0. É um software extremamente útil, possibilitando a rápida criação e impressão de relatórios.

Após ter criado seu relatório, insira em seu formulário um controle do Crystal. Se ele não estiver em sua caixa de ferramentas, vá no menu Project/Components e selecione o controle do Crystal.

Assim como qualquer controle **Visual BASIC**, este tem várias propriedades. Vamos a uma breve explicação sobre as principais, com exemplos (entre <>) e supondo o nome do seu controle ser Relatorio1

Action

<Relatorio1.Action = 1> Imprime seu Relatório

Connect

<Relatorio1.Connect = "DSN = Villalon;UID = Fernando;PWD = LITOTECH"> Dá o log on em um servidor chamado Villalon, com o username Fernando e a senha LITOTECH. Utilizado somente em ambientes cliente/servidor, com acesso a bancos de dados via ODBC

Copies To Printer

<Relatorio1.CopiesToPrinter = 3> Imprime 3 cópias do seu relatório.

Destination

<Relatorio1.Destination = x> manda o relatório para um dispositivo específico. No caso, x será 0 para que o relatório seja enviado para o monitor, 1 para ser enviado à impressora e 2 para ser gravado em arquivo.

Password

<Relatorio1.Password = "Litotech "> Envia a senha Litotech para um arquivo .MDB PrintFileName <Relatorio1.PrintFileName = "C:\CONTROLE\CNTR.TXT "> imprime o relatório em um arquivo chamado CNTR.TXT

ReportFileName

<Relatorio1.ReportFileName = "C:\CONTROLE\OPEN.RPT "> especifica ao controle que o relatório corrente é o OPEN.RPT.

UserName <Relatorio1.UserName = "Fernando"> envia o username FERNANDO para um arquivo .MDB

#### Selection Formula

Muitos programadores por aí estão quebrando a cabeça tentando colocar SQL nessa propriedade. ESTA PROPRIEDADE NÃO ACEITA O CÓDIGO SQL COM SUA SINTAXE NORMAL. Essa propriedade tem sua sintaxe própria, que é muito parecida com SQL. Um exemplo:

Você quer imprimir o relatório "PROVAS.RPT" na impressora, listando apenas os alunos da classe 'F'. Você tem o relatório, e seu arquivo .MDB contém uma tabela 'EscolaA', e dentro desta tabela um campo texto 'Classe'. O **Código** fica assim:

Relatorio1.ReportFileName = "C:\ESCOLA\PROVAS.RPT" Relatorio1.SelectionFormula = "{EscolaA.classe}='F''' Relatorio1.Action = 1

Note alguns detalhes: Para especificar o campo a ser selecionado, escreva entre chaves o nome da tabela. O nome do campo. Como o campo em questão é um campo texto, o valor a ser selecionado (no caso a string F) aparece entre aspas simples.

Assim como em SQL, você pode unir vários critérios de seleção por via da palavra chave AND. Por exemplo, você agora que listar apenas os alunos da classe 'F' e que tenham recebido uma nota maior do que 5:

Relatorio1.ReportFileName = "C:\ESCOLA\PROVAS.RPT" Relatorio1.SelectionFormula = "{EscolaA.classe}='F' AND {EscolaA.nota}>5" Relatorio1.Action = 1

Para se especificar datas, utiliza-se uma das várias funções de data suportadas pelo Crystal. vou dar o exemplo de uma, a função Date, que tem a sintaxe <Date(yyyy,mm,dd)>. Você quer imprimir um relatório de todas as **Classes** cujas provas tenham sido realizadas entre o dia 1/04/97 e 31/5/97:

Relatorio1.ReportFileName = "C:\ESCOLA\PROVAS.RPT" Relatorio1.SelectionFormula = "{EscolaA.DataProva}>=Date(1997,04,01) AND {EscolaA.DataProva}>=Date(1997,05,31) Relatorio.Action = 1

Para se programar, não é necessário que você seja um 'cobra' da informática, mas conhecimento sempre ajuda. O importante em um programador é sua capacidade de fazer com que um programa execute suas tarefas escrevendo o menor número de linhas de **Código** possíveis. Isso fará com que o computador tenha a necessidade de processar menos dados, aumentando a velocidade de execução. Um bom programa deve ser escrito de forma modular, ou seja, você deve ter várias funções ou subs que sejam comuns a vários procedimentos. Assim, fica mais fácil identificar erros, realizar manutenção de seu software e atualizações. Além do mais, economiza seu tempo e paciência, pois você não terá que digitar a mesma coisa várias vezes. Por exemplo, os **Código**s de Selection Formula. Você provavelmente terá mais de um relatório em seu programa. Assim, crie uma sub que defina a selection formula e imprima seu relatório, recebendo por referência os valores necessários (nome dos campos, valores, comparadores, etc.).

Infelizmente, não se encontram com facilidade bons livros de **Visual BASIC**. Em sua maioria, os livros são ótimos ao explicar as vantagens do ambiente G.U.I., o uso da interface, dos gráficos, etc. Mas praticamente TODOS são extremamente fracos no quesito BANCO DE DADOS. Ora, os bancos de dados são os arquivos mais importantes da maioria dos programas. Em quase todos os livros você encontrará apenas noções superficiais sobre o Microsoft Jet Engine e a linguagem SQL.

Um bom livro para quem já é programador em outras linguagens é o "Microsoft **Visual BASIC** 4 - Segredos e Soluções", de Gary Cornell e Troy Strain, editado pela Makron Books. É indicado para programadores pois se concentra em familiarizar o programador com o ambiente **Visual BASIC**, sem grandes exemplos inúteis e lições de lógica, etc. Infelizmente também é superficial no quesito banco de dados, mas é muito bom em outros pontos. Fora esse livro, os bons são os editados pela própria Microsoft, os livros assinados pela Microsoft Press. Você pode comprá-los em sua livraria local (geralmente a preços acima de R\$ 150,00) ou na amazon.com, a preços bem mais em conta. Detalhe: esses livros são sempre em inglês.

### **VERIFICAR ORTOGRAFIA DE ARQUIVO:**

Sub VerificaOrtografiaArquivo(Arquivo\_ps) If Mid\$(Arquivo\_ps,1,1) = "\" Then VerificaOrtografiaArquivo = Mid\$(Arquivo\_ps,2) Else VerificaOrtografiaArquivo = Arquivo\_ps End If End Sub

### **VERIFICA ORTOGRAFIA DE CAMINHO:**

Sub VerificaOrtografiaCaminho(Caminho\_ps) If Mid\$(Caminho\_ps,Len(Caminho\_ps),1) = "\" Then VerificaOrtografiaArquivo = Caminho\_ps Else VerificaOrtografiaArquivo = Caminho\_ps & "\" End If End Sub

#### **TOCANDO MIDI NO VB:**

A edição profissional do **VB** inclui um OCX, o MCI Multimedia Control, que permite a execução de MIDIs, WAVs eCDs de música, entre outros. Entretanto, para quem não tem a edição profissional ou prefere não utilizar o OCX, pode utilizar a função mciSendString da API do Windows.

Primeiro, crie um Module e, nele declare a função mciSendString:

Declare Function mciSendString Lib "winmm.dll" Alias "mciSendStringA" (ByVal lpstrCommand As String, ByVal lpstrReturnString As String, ByVal uReturnLength As Long, ByVal hwndCallback As Long) As Long

Antes de tocar o MIDI é preciso abri-lo. Basta usar o mciSendString assim:

mciSendString "open c:\Musicas\Musica.Mid type sequencer alias apelido", 1, 1, 1

O trecho alias (apelido) pode ser omitido, mas recomendo a sua utilização. Qualquer palavra que for colocada no lugar de apelido, poderá ser usada quando for feita alguma referência a este MIDI. Se você não usar o alias apelido, deverá indicar todo o caminho (c:\Musicas\....) do arquivo. Nos exemplos a seguir, considerei o uso do alias apelido.

Para tocar o MIDI, use:

mciSendString "play apelido", 1, 1, 1

Saindo do programa sem parar de tocar o MIDI, ele continua tocando. Para pará-lo, use:

mciSendString "stop apelido", 1, 1, 1

Antes de fechar seu programa, você ainda deve fechar o MIDI:

mciSendString "close apelido", 1, 1, 1

O ideal é colocar este último comando, o close, no **Evento** Form\_Unload. Assim, quando o Form é fechado, o MIDI pára de tocar e é fechado.

### ASSOCIAR UM ÍCONE AO PONTEIRO DO MOUSE AO PASSAR SOBRE UM CONTROLE:

- Selecionar o controle;
- Alterar a propriedade MousePointer do controle;
- Alterar a propriedade MouseIcon para o ícone desejado.

### **REGISTRAR OCX:**

Na subpasta \**tools**\**constrol** do CD de instalação do VB5 existem controles extras (como é o caso do Sheridan e outros, inclusive os arquivos de Help desses controles e um arquivo texto contendo instruções de como registrar estas OCX.

Supondo que desejamos registrar o controle Sheridan 3D Contrlos:

- Devemos copiar o arquivo threed32.ocx da referida pasta do CD para a pasta system;
- Devemos executar: c:\windows\system\regsvr32.exe threed32.ocx;
- Dar um duplo clique no arquivo com extensão reg da referida pasta do CD e pronto.

### NOMES DE ALGUNS CONTROLES IMPORTANTES DO VB5:

**Controle de ABAS**: Mocrosoft Tabbled Dialog Control 5.0 **Diálogo Comum:** Microsoft Common Dialog Control 5.0 **ToolBar, StatusBar e outros:** Microsoft Windows Common Control 5.0

## AGRADECIMENTOS

Gostaria de deixar registrado aqui o meu agradecimento a vários programadores de Visual Basic espalhados pelo Brasil afora, em especial a Leonardo Mota Barros (<u>http://www.geocities.com/Area51/1380/</u>), pelo fato de terem contribuido para a elaboração desta apostila. Quando eu estava elaborando visitei o Cade (<u>www.cade.com.br</u>) e fiz uma consulta sobre Visual Basic, encontrando quase 200 endereços. Vários com dicas, arquivos úteis, projetos e alguns com apostilas ou capítulos de apostilas (como foi o caso do Leonardo).

#### Aqui vão alguns endereços quentes da INTERNET sobre o Visual Basic:

- ZDNet University (cursos): <u>http://www.zdu.com</u>
- Visual Basic Brasil: <u>http://www.vbbrasil.com</u>
- Daniel Wimans Visual Basic homepage: <u>http://www.oden.se/~daniel/vb/</u>
- Exotech Informática Fórum Visual Basic: http://www.exotech.com.br/vbasic/
- Marcio's Visual Basic : http://www.terravista.pt/copacabana/1102/
- Informática Exame Online Forum Visual Basic: http://www2.uol.com.br/info/forum/vbasic.html
- Fórum Access (foruns de Access e VB): <u>http://www.forumaccess.com/</u>
- Visual Basil On Line: http://www.vbonline.com/
- Microsoft: <u>http://microsoft.com/vbasic</u>

## **BIBLIOGRAFIA**

- 1) TÍTULO: VISUAL BASIC 5 APLICAÇÕES COMERCIAIS AUTOR: ALCINDO ALVES DOS REIS FILHO EDITORA: BRASPORT
- 2) TÍTULO: VISUAL BASIC 4 OBJECTS AND CLASSES SIPER BIBLE EDITORA: WAITE GROUP PRESS
- 3) TÍTULO: VISUAL BASIC 5 EM 21 DIAS EDITORA: CAMPUS
- 4) TÍTULO: USANDO O VISUAL BASIC 5 EDITORA: CAMPUS/QUE

Fortaleza, primeiro semestre de 1998.